# Acer projektor

# P5271/P5271i/P5271n/P5390W/ P5290 seeria Kasutusjuhend

Autoriõigus © 2009. Acer Incorporated. Kõik õigused on reserveeritud.

Acer projektori P5271/P5271i/P5271n/P5390W/P5290 seeria kasutusjuhend Originaalväljaanne: 06/2009

Selles publikatsioonis avaldatud informatsiooni võidakse perioodiliselt muuta ilma kohustuseta sellistest parandustest või muudatustest teavitada. Need muudatused lisatakse selle juhendi uutesse väljaannetesse või lisadokumentidesse ja -publikatsioonidesse. Ettevõte ei võta endale vastutust ega anna otsest või kaudset garantiid käesoleva teksti sisu suhtes, loobudes ühtlasi kaudsetest garantiidest toote müüdavuse või teatud otstarbeks sobivuse kohta.

Märkige mudeli- ja seerianumber, ostukuupäev, -koht ja -info allolevatesse lahtritesse. Seeriaja mudelinumber on märgitud projektori külge kinnitatud sildile. Kogu teie seadet puudutav kirjavahetus peab sisaldama seeria- ja mudelinumbrit ja ostuinformatsiooni.

Ühtki selle publikatsiooni osa ei tohi ilma Acer Incorporated'i kirjaliku loata paljundada, infootsingusüsteemi salvestada ega edastada mitte ühelgi kujul ega viisil - ei elektrooniliselt, mehhaaniliselt, fotokoopiana, salvestusena ega muus vormis.

Acer projektori P5271/P5271i/P5271n/P5390W/P5290 seeria

Seerianumber: \_\_\_\_\_

| Ostukuubaev. |  |
|--------------|--|
|              |  |
|              |  |

Ostukoht: \_\_\_\_\_

Acer ja Aceri logo on Acer Incorporated'i registreeritud kaubamärgid. Teiste ettevõtete tootenimesid või kaubamärke kasutatakse siin üksnes identifitseerimiseesmärkidel ja need kuuluvad vastavatele ettevõtetele.

"HDMI™, HDMI logo ja High-Definition Multimedia Interface on kaubamärgid või registreeritud kaubamärgid, mis kuuluvad ettevõttele HDMI Licensing LLC."

# Informatsioon teie ohutuse ja mugavuse tagamiseks

Lugege neid juhiseid hoolikalt Hoidke juhend hilisemaks kasutamiseks alles. Järgige kõiki tootele märgitud hoiatusi ja juhiseid.

### Toote väljalülitamine enne puhastamist

Enne puhastamist eemaldage toitejuhe pistikupesast. Ärge kasutage vedel- ega aerosoolpuhasteid. Kasutage puhastamiseks niisket lappi.

### Hoiatus pistiku kui lahtiühendava seadme kohta

Järgige järgnevaid juhtnööre toite sisse- ja väljaühendamisel välisest toiteallikast:

- Paigaldage toiteallikas enne, kui ühendate toitejuhtme seinakontakti.
- Enne toiteallika eemaldamist projektori küljest eemaldage toitejuhe seinakontaktist.
- Kui süsteem kasutab mitut toiteallikat, lahutage süsteemist toide, ühendades toiteallikatest lahti kõik toitekaablid.

### Hoiatus ligipääsetavuse kohta

Veenduge, et pistikupesa, millesse te toitekaabli ühendate, on kergesti ligipääsetav ja asub võimalikult kasutaja lähedal. Kui peate toiteühenduse katkestama, veenduge, et eemaldate toitejuhtme pistikupesast.

# Hoiatused!

- Ärge kasutage seda toodet vee lähedal.
- Ärge paigutage seda toodet ebastabiilsele kärule, alusele või lauale. Kukkumise korral võib seade tõsiselt kahjustuda.
- Pilud ja avad on ette nähtud ventileerimiseks, et tagada toote tõrgeteta toimimine ja vältida selle ülekuumenemist. Neid avasid ei tohi blokeerida ega kinni katta. Neid avasid ei tohi kunagi blokeerida, asetades toote voodile, diivanile, vaibale vms pinnale.

Toodet ei tohi kunagi asetada radiaatori ega küttekeha lähedale või ehitada seda mööblisse, kui pole tagatud piisavat ventilatsiooni.

 Ärge kunagi lükake seadme korpuse piludesse mingeid esemeid, kuna need võivad puudutada ohtlikke pingestatud kohti või lühistada komponente, põhjustades seeläbi tulekahju või elektrilöögi. Ärge kallake kunagi tootele mingit vedelikku.

- Vältimaks sisekomponentide kahjustamist ja aku leket, hoiduge toote paigutamisest vibreerivale pinnale.
- Ärge kunagi kasutage seda seadet sportimis- või treeninguruuumis või vibreerivas keskkonnas, et vältida ootamatu lühisvoolu teket või rootoriseadmete ja lambi kahjustamist.

### Elektrivoolu kasutamisest

- Toodet tuleb kasutada toitepingel, millele on viidatud andmesildil. Kui te ei ole kindel saadaolevas toitepinges, võtke ühendust müüjaga või kohaliku elektrifirmaga.
- Vältige toitejuhtmele esemete paigutamist. Ärge asetage toodet sellisesse kohta, kus selle toitejuhtmele võidakse peale astuda.
- Kui kasutate selle toote puhul pikendusjuhet, siis veenduge, et ühendatud seadmete kogu voolutugevus ei ületa pikendusjuhtme summaarset voolutugevust. Ärge koormake pistikupesa, pikendusjuhet või seinakontakti üle, ühendades liiga palju seadmeid.
- Ärge koormake pistikupesa, pikendusjuhet või seinakontakti üle, ühendades liiga palju seadmeid. Süsteemi kogukoormus ei tohi ületada 80% haruvooluringi lubatud koormusest. Kui kasutate pikendusjuhtmeid, ei tohi koormus ületada 80% pikendusjuhtme lubatud sisendkoormusest.
- Selle toote vahelduvvooluadapter on varustatud kolmejuhtmelise maandatud pistikuga. Pistik sobib ainult maandatud pistikupessa. Enne vahelduvvooluadapteri pistiku sisestamist veenduge, et pistikupesa on korralikult maandatud. Ärge sisestage pistikut maandamata pistikupessa. Täiendava teabe saamiseks võtke ühendust oma elektrikuga.

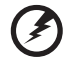

Hoiatusl Maanduskontakt on ohutuselement. Korralikult maandamata pistikupesa kasutamine võib lõppeda elektrilöögi ja/või vigastusega.

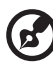

Märkus. Maandusonakt tagab ka hea kaitse ootamatu müra vastu, mida tekitavad lähedalasuvad elektriseadmed, mis võivad segada selle toote toimimist.

 Kasutage toodet üksnes seadmega kaasnenud toitejuhtmete komplektiga. Kui toitejuhtmete komplekt tuleb välja vahetada, siis veenduge, et uus toitejuhe vastab järgmistele nõudmistele: eemaldatavat tüüpi, on UL loendis / CSA poolt sertifitseeritud, SPT-2 tüüpi, miinimum 7A ja 125V, VDE poolt heaks kiidetud või sellega samaväärne, maksimaalne pikkus 4,6 meetrit (15 jalga).

### Toote hooldamine

Ärge püüdke ise toote hooldust teostada, kuna katete avamine või eemaldamine võib põhjustada elektrilöögi või muu ohu. Kõigi hooldustoimingute teostamiseks tuleb pöörduda kvalifitseeritud hoolduspersonali poole.

Ühendage see toode seinapistikupesast lahti ja pöörduge kvalifitseeritud hoolduspersonali poole, kui:

- toitekaabel või -pistik on kahjustatud, lõigetega või kulunud
- tootesse sattus vedelikku
- toode jäi vihma kätte või sai märjaks
- toode kukkus maha või selle korpus on kahjustatud
- toote jõudlus on selgelt vähenenud ja hooldustoimingute teostamine on möödapääsmatu
- toode ei toimi normaalselt pärast kasutusjuhiste järgimist

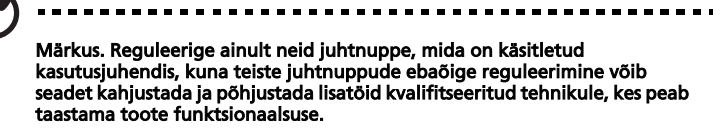

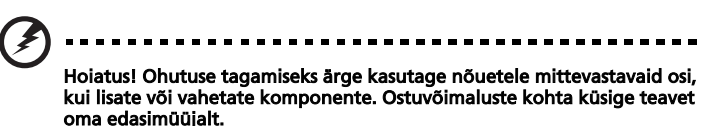

Teie seade ja selle lisad võivad sisaldada väikeseid osi. Hoidke neid lastele kättesaamatus kohas.

### Täiendav ohutusalane teave

- Ärge vaadake projektori läätsedesse, kui lamp põleb. Hele valgus võib teie silmi vigastada.
- Kõigepealt käivitage projektor ja alles seejärel signaaliallikad.
- Ärge asetage toodet järgmistesse keskkondadesse:
  - Ruumi, mis on halvasti ventileeritud või suletud. Vajalik on vähemalt 50 cm vahe seinast ning vaba õhuvool projektori ümber.
  - Kohtadesse, kus temperatuur võib tõusta liiga kõrgele, näiteks suletud akendega autosse.
  - Kohtadesse, kus liigne niiskus, tolm või sigaretisuits võib rikkuda optilisi osi, lühendades toote eluiga ja tumestades kujutist.
  - Tuletõrjealarmi lähedusse.
  - Kohtadesse, kus temperatuur on üle 40°C/104 °F.
  - Kohtadesse, kus kõrgus merepinnast on suurem kui 10000 jalga.

- Ühendage projektor seinakontaktist lahti kohe, kui sellel on midagi viga. Ärge kasutage seda, kui projektorist tuleb suitsu, imelikku heli või lõhna. See võib põhjustada tulekahju või elektrilöögi. Sellisel juhul ühendage toode kohe seinakontaktist lahti ja pöörduge edasimüüja poole.
- Ärge kasutage kahjustatud või maha kukkunud toodet. Sellisel juhul võtke seadme kontrollimiseks ühendust edasimüüjaga.
- Ärge asetage projektori läätsi päikese poole. See võib põhjustada tulekahju.
- Kui lülitate projektori välja, laske sel enne toite lahutamist jahutustsükkel lõpetada.
- Ärge lülitage projektori töötamise ajal toidet järsult välja ega eemaldage toitejuhet pistikust. See võib viia lambi purunemise, tulekahju, elektrilöögi või muu tõrkeni. Parim võimalus on oodata, kuni ventilaator välja lülitub ja lülitada seejärel toide välja.
- Ärge katsuge õhu väljalaske võret ja alumist plaati, mis lähevad tuliseks.
- Puhastage õhufiltrit sageli. Kui filtri- või ventilatsiooniavad on mustusest või tolmust ummistunud, võib temperatuur projektori sees tõusta ja põhjustada kahjustusi.
- Ärge vaadake õhu väljalaske võresse, kui projektor töötab. See võib teie silmi vigastada.
- Avage alati läätse katik või eemaldage läätse kaas, kui projektor töötab.
- Ärge blokeerige projektori läätsi mitte ühegi esemega, kui projektor on töörežiimil, kuna see võib põhjustada eseme kuumenemise ja deformeerumise või isegi tulekahju. Lambi ajutiseks väljalülitamiseks vajutage HIDE-nuppu projektoril või juhtimispuldil.
- Lamp läheb töötamise ajal väga tuliseks. Võimaldage projektoril jahtuda ligikaudu 45 minutit, enne kui lambi vahetamiseks eemaldate.
- Ärge kasutage lampe pärast nende kasutusea lõppemist. Harvadel juhtudel võib see põhjustada lambi purunemist.
- Ärge kunagi vahetage välja lampi või ühtegi elektroonilist osa, kui projektori toitejuhe pole seinakontaktist eemaldatud.
- Toode tuvastab ise olukorra, mil lampi tuleb vahetada. Lamp tuleb hoiatusteate kuvamisel välja vahetada.
- Lambi vahetamisel laske tootel maha jahtuda ning järgige kõiki vahetusinstruktsioone.
- Lähtestage funktsioon "Lamp Hour Reset (Lambi aja algseadistus)" ekraanimenüüs "Management (Haldamine)" pärast lambi vahetamist.
- Ärge üritage projektorit demonteerida. Projektori sees on kõrge pinge all olevaid osi, mis võivad teid vigastada. Ainus kasutaja poolt hooldatav osa on lamp, millel on oma eemaldatav kaas. Andke seade hooldamiseks ainult kvalifitseeritud hoolduspersonalile.
- Ärge asetage projektorit vertikaalselt otsa peale. See võib põhjustada projektori kukkumise, tuues kaasa vigastusi või kahjustusi.
- See toode on võimeline kuvama ümberpööratud kujutisi, kui projektor on paigaldatud lakke. Kasutage projektori paigaldamiseks ainult Aceri lakkepaigaldamise komplekti ning veenduge, et see on turvaliselt installeeritud.

Traadita funktsiooni kasutamise töökeskkond (Valikuline)

Hoiatus! Ohutuse tagamiseks lülitage välja kõik traadita või raadiolaineid saatvad seadmed, kui kasutate masinat järgmistel tingimustel. Nendeks seadmeteks võivad olla (kuid mitte ainult): LAN (WLAN), Bluetooth ja/või 3G.

Pidage meeles, et järgida tuleb igat kehtivat erijuhist igas piirkonnas ning lülitage alati oma seade välja, kui selle kasutamine on keelatud või kui see võib põhjustada häireid või ohtu. Kasutage seadet üksnes selle normaalses tööasendis. Seade vastab raadiosagedusliku kiirguse piirnormidele, kui seda normaalselt kasutada ning kui seade ja selle antenn on teie kehast vähemalt 1,5 cm (5/8 tolli) kaugusel. See ei tohi sisaldada metalle ja te peaksite asetama seadme ülalmainitud kaugusele oma kehast.

Et andmefaile või sõnumeid edukalt saata, vajab seade kvaliteetset ühendust võrku. Mõnedel juhtudel võib andmefailide või sõnumite saatmine viibida, kuni selline ühendus osutub kättesaadavaks.

Tagage, et ülalmainitud vahekauguse juhiseid järgitaks, kuni saatmine on lõpetatud.

Mõned seadme osad on magnetilised. Kuuldeaparaadiga inimesed ei tohiks hoida seadet kuuldeaparaadiga kõrva juures. Ärge asetage krediitkaarte või teisi magnetinfokandjaid seadme lähedale, sest neile salvestatud info võib kaotsi minna.

### Meditsiiniseadmed

Raadiolaineid saatva varustuse, kaasa arvatud traadita telefonid, töötamine võib häirida ebapiisavalt kaitstud meditsiiniseadmete funktsioneerimist. Konsulteerige arsti või meditsiiniseadme tootjaga, et teha kindlaks, kas seade on piisavalt kaitstud välise raadiosagedusliku energia eest või juhul, kui teil on küsimusi. Lülitage seade välja tervishoiuasutuses, kui mõni selles piirkonnas kehtiv regulatsioon seda ette näeb. Haiglad või tervishoiuasutused võivad kasutada varustust, mis on tundlik välistele raadiosageduslikele signaalidele.

Südametimulaatorid. Südamestimulaatorite tootjad soovitavad säilitada miinimumkaugusena 15,3 cm (6 tolli) traadita seadmete ja stimulaatori vahel, et vältida südamestimulaatori võimalikku häirimist. Need soovitused on kooskõlas sõltumatute uuringutega ning Traadita Tehnoloogia Uuringute soovitustega. Südamestimulaatoritega inimesed peaksid toimima järgmselt:

- Hoidke seadet alati südamestimulaatorist kaugemal kui 15,3 cm (6 tolli).
- Ärge kandke seadet oma stimulaatori lähedal, kui seade on sisse lülitatud. Kui kahtlustate häiret, lülitage seade välja ja muutke selle asendit.

Kuuldeaparaadid. Mõned digitaalsed traadita seadmed võivad häirida mõnede kuuldeaparaatide tööd. Kui ilmneb häire, konsulteerige oma teenusepakkujaga.

### Sõidukid

Raadiosageduslikud signaalid võivad mootorsõidukites mõjutada valesti installeeritud või ebapiisavalt kaitstud elektroonikasüsteeme nagu elektroonilised sissepritsesüsteemid, elektroonilised ABS-süsteemid, elektroonilised kiirusejuhtimise süsteemid ja turvapatjade süsteemid. Täiendavat teavet saate tootialt või sõiduki või mistahes lisaseadme edasimüüjalt. Üksnes kvalifitseeritud töötajad tohivad seadet hooldada või selle sõidukisse installeerida. Vigane installeerimine või hooldus võib olla ohtlik ja muuta kehtetuks seadmele antud garantii. Kontrollige regulaarselt, et kogu traadita varustus teie sõidukis on paigaldatud ja töötab korralikult. Ärge hoidke ega kandke süttivaid vedelikke, gaase või plahvatusohtlikke materjale koos seadme, selle osade või lisaseadmetega. Autode puhul, mis on varustatud turvapatjadega, pidage silmas, et turvapadjad täituvad õhuga väga suure jõuga. Ärge asetage esemeid, kaasa arvatud installeeritud või kaasaskantavat traadita varustus, turvapatjade pealsesse piirkonda ega turvapadja paigalduspiirkonda. Kui sõidukisisene traadita varustus on valesti installeeritud ja turvapadi täitub õhuga, võib esineda tõsiseid vigastusi.

Lennukis lendamise ajal on seadme kasutamine keelatud. Enne lennuki pardale minekut lülitage seade välja. Traadita teleseadmete kasutamine lennukis võib olla ohtlik lennuki opereerimisele, katkestada traadita telefonivõrgu ning olla ebaseaduslik.

### Potentsiaalselt plahvatusohtlikud keskkonnad

Lülitage seade välja, kui viibite potentsiaalselt plahvatusohtlikus keskkonnas ning järgige kõiki hoiatusi ja juhiseid. Potentsiaalselt plahvatusohtlikud keskkonnad hõlmavad piirkondi, kus tavaliselt soovitatakse sõiduki mootor välja lülitada. Sädemed sellistes piirkondades võivad esile kutsuda plahvatuse või tulekahju, mis põhjustab kehavigastusi või isegi surmaga. Lülitage seade välja tankimiskohtades nagu näiteks hooldusjaamade bensiinipumpade läheduses. Järgige piiranguid raadioseadmete kasutamise kohta kütuseladudes, -hoidlates ja jaotuspiirkondades, keemiatehastes või seal, kus korraldatakse plahvatusi. Piirkonnad, kus on potentsiaalselt plahvatusohtlik keskkond, on sageli selgelt märgistatud. Need hõlmavad veealuseid tekke laevadel, kemikaalide ümberpaigutamis- või ladustamisasutusi, autosid, mis kasutavad vedelgaasi (nagu propaan või butaan) ja piirkondi, kus õhk sisaldab kemikaale või selliseid peenosakesi nagu kiud, tolm või metallipuru.

### Hoiatus kuulamisel

Et kaitsta oma kuulmist, järgige neid juhiseid.

- Suurendage helitugevust järk-järgult, kuni kuulete selgelt ja mugavalt.
- Ärge suurendage helitugevust, kui kõrvad on heliga harjunud.
- Ärge kuulake valju muusikat pikka aega järjest.
- Ärge suurendage helitugevust, et summutada taustamüra.
- Vähendage helitugevust, kui te ei kuule inimesi enda umber rääkimas.

### Seadme hävitamine

Ärge visake seda elektroonikaseadet olmeprügi hulka, kui soovite sellest vabaneda. Vähendamaks saastet ja tagamaks globaalse keskkonna parimat kaitset, viige seade jäätmekeskusse. Lisateavet elektri- ja elektroonikaseadmete jääkide regulatsioonide kohta vt <u>http://www.acer-group.com/public/</u> Sustainability/sustainability01.htm

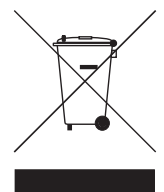

### Nõuanded elavhõbeda kohta

Projektorite või elektroonikatoodete puhul, millel on LCD/CRT monitor või kuvar:

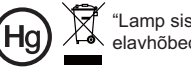

"Lamp sisaldab (lambid sisaldavad) elavhõbedat; hävitada nõuetekohaselt."

Lambid toote sees sisaldavad elavhõbedat ja need tuleb ümber töödelda või hävitada vastavalt kohalikele või riiklikele seadustele. Täiendavat teabe saamiseks pöörduge organisatsiooni Electronic Industries Alliance poole www.eiae.org. Täpsemat teavet lambi hävitamiseks vt <u>www.lamprecycle.org</u>

# Esmased juhised

### Kasutusmärkmed

Mida peab tegema:

- Lülitage toode enne puhastamist välja.
- Kasutage lahja puhastusvahendiga niisutatud pehmet lappi, et puhastada kuvari korpust.
- Ühendage toitejuhe seinakontaktist lahti, kui toodet ei kasutata pikema perioodi kestel.

Mida ei tohi teha:

- Blokeerida ventileerimiseks mõeldud pilusid ja avasid.
- Kasutada abrasiivseid puhastusvahendeid, vahasid või lahusteid toote puhastamiseks.
- Kasutada järgnevatel tingimustel:
  - Erakordselt kuumas, külmas või niiskes keskkonnas.
  - Liigselt tolmustes ja mustades paikades.
  - Seadme lähedal, mis tekitab tugevat magnetvälja.
  - Asetada otsese päikesevalguse kätte.

### Ettevaatusabinõud

Järgige kõiki kasutusjuhendis toodud hoiatusi, ettevaatusabinõusid ja hooldusjuhiseid, et maksimeerida toote eluiga.

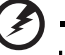

#### Hoiatus:

- Ärge vaadake projektori läätsedesse, kui lamp põleb. Hele valgus võib teie silmi vigastada.
- Et vähendada tulekahju või elektrilöögi ohtu, ärge jätke toodet vihma või niiskuse kätte.
- Ärge avage toodet ega demonteerige seda, et vältida elektrilööki.
- Lambi vahetamisel laske tootel maha jahtuda ning järgige kõiki vahetusinstruktsioone.

. . . . . . . . . . .

- Toode tuvastab ise lambi vahetamise vajaduse. Kui kuvatakse hoiatusteade, tuleb lamp välja vahetada.
- Lähtestage funktsioon "Lambi aja algseadistus" ekraanimenüüs "Haldamine" pärast lambi vahetamist.
- Kui lülitate projektori välja, laske sel enne toite lahutamist jahutustsükkel lõpetada.
- Kõigepealt lülitage sisse projektor, seejärel signaaliallikad.
- Ärge kasutage läätsekatet, kui projektor töötab.
- Kui lamp jõuab oma eluea lõppu, põleb see läbi ja võib teha tugeva paugu. Kui see juhtub, ei lülitu projektor tööle enne, kui lamp on vahetatud. Lambi vahetamiseks järgige jaotises "Lambi vahetamise" kirjeldatud tegevuskorda.

| Informatsioon teie ohutuse ja mugavuse tagamiseksiii                        |           |   |  |  |  |  |
|-----------------------------------------------------------------------------|-----------|---|--|--|--|--|
| Esmased juhised x                                                           |           |   |  |  |  |  |
| Kasutusmärkmed                                                              | х         |   |  |  |  |  |
| Ettevaatusabinõud                                                           | х         |   |  |  |  |  |
| Sissejuhatus                                                                | 1         | U |  |  |  |  |
| Toote tunnused                                                              | 1         |   |  |  |  |  |
| Pakendi ülevaade                                                            | 2         |   |  |  |  |  |
| Projektori ülevaade                                                         | 3         |   |  |  |  |  |
| Vaade projektorile                                                          | 3         |   |  |  |  |  |
| Juhtpaneel                                                                  | 5         | S |  |  |  |  |
| Kaugjuhtimispuldi nuppude paigutus                                          | 6         | • |  |  |  |  |
| Alustamine                                                                  | 9         | S |  |  |  |  |
| Projektori ühendamine                                                       | 9         |   |  |  |  |  |
| Projektori ühendamine traadita funktsiooni kasutamise                       | eks10     |   |  |  |  |  |
| Projektori sisse/väljalülitamine                                            | 11        |   |  |  |  |  |
| Projektori sisselülitamine                                                  | 11        |   |  |  |  |  |
| Lülitage projektor välja                                                    | 12        |   |  |  |  |  |
| Projitseeritud kujutise reguleerimine                                       | 13        |   |  |  |  |  |
| Projitseeritud kujutise kõrguse reguleerimine                               | 13        |   |  |  |  |  |
| Kuidas optimeerida kujutise suurust ja kaugust                              | 14        |   |  |  |  |  |
| Kuidas saada soovitud kujutise suurust, reguleeric<br>kaugust ja suurendust | les<br>18 |   |  |  |  |  |
| Kuidas saada soovitud pildi asendit, reguleerides<br>läätse nihet           | 22        |   |  |  |  |  |
| Kasutaia juhtalamandid                                                      |           |   |  |  |  |  |
|                                                                             | 27        |   |  |  |  |  |
| Installimenuu                                                               | 27        |   |  |  |  |  |
| Acer Volitustehnoloogia                                                     | 28        |   |  |  |  |  |
| Ekraanimenüüd (OSD)                                                         | 29        |   |  |  |  |  |
| Color (Värv)                                                                | 30        |   |  |  |  |  |
| Image (Kujutis)                                                             | 31        |   |  |  |  |  |
| Management (Haldus)                                                         | 34        |   |  |  |  |  |
| Setting (Seadistamine)                                                      | 34        |   |  |  |  |  |

| Audio (Heli)                   | 37 |
|--------------------------------|----|
| Timer (Taimer)                 | 38 |
| Language (Keel)                | 38 |
| Lisad                          | 39 |
| Tõrkeotsing                    | 39 |
| LED ja alarmimääratluste loend | 43 |
| Lambi vahetamine               | 44 |
| Lakke paigaldamine             | 45 |
| Spetsifikatsioonid             | 48 |
| Ühilduvusrežiimid              | 50 |
| Eeskirjad ja ohutusteated      | 54 |

# Sissejuhatus

## Toote tunnused

See toode on ühekiibiline  $\mathsf{DLP}^{\textcircled{B}}$  projektor. Selle väljapaistvateks funktsioonideks on:

- DLP<sup>®</sup> tehnoloogia
- P5271/P5271i/P5271n/P5290: Algupärane 1024 x 768 XGA resolutsioon P5390W: Algupärane 1280 x 800 WXGA resolutsioon Kuvasuhte 4:3 / 16:9 tugi (P5271/P5271i/P5271n/P5290) Full/4:3/16:9/L.Box kuvasuhte tugi (P5390W)
- Läätse nihke käsitsi reguleerimine
- Acer ColorBoost tehnoloogia tagab looduse loomulikud värvid elavate, elutruude piltide esitamiseks
- Ereduse ja kontrastsuse suhe
- Erinevad kuvarežiimid (Bright (Heledus), Presentation (Esitlus), Standard, Video, User (Kasutaja)) võimaldavad optimaalset tulemust igas situatsioonis
- NTSC / PAL / SECAM ühilduv ja HDTV (720p, 1080i, 1080p) toetatud
- Ülevalt paigaldatava lambi disain võimaldab kerget lambi vahetamist
- Madalam energiatarve ja ökonoomsusrežiim (ECO) suurendavad lambi eluiga
- Acer EcoProjeciton tehnoloogia pakub intelligentset toitehaldust ja paremat efektiivsust.
- Klahv Empowering (Võimendamine) avab Acer Empowering tehnoloogia võimalused (Acer eView, eTimer, eOpening, eOpening Management) seadete kergeks reguleerimiseks
- Varustatud HDMI™ ühendustega, mis toetavad HDCP-d
- Uus digitaalne klahvivajutuse korrektsioon optimeerib esitusi
- Mitmekeelsed ekraanimenüüd (EM)
- Täisfunktsionaalne kaugjuhtimispult
- Manuaalsed fokuseerimisläätsed suurendavad kuni 1,6 x (P5271/P5271i/ P5271n/P5290/P5390W)
- 2x digitaalne suurendus ja vaate nihutamise funktsioon
- Microsoft<sup>®</sup> Windows<sup>®</sup> 2000, XP, Vista<sup>®</sup> OS ühilduv
- Läätse nihke käsitsi reguleerimine

2

### Pakendi ülevaade

Selle projektoriga kaasnevad kõik allpool näidatud osad. Kontrollige järele, veendumaks, et teie komplekt on täielik. Kontakteeruge oma edasimüüjaga kohe, kui mõni osa puudub.

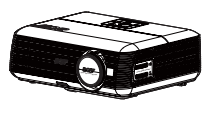

Projektor läätsekattega

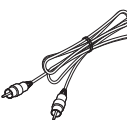

Liitvideokaabel

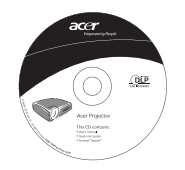

Kasutusjuhend x 2 (CD-juhend P5271i seeria traadita mudeli jaoks)

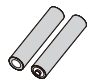

2 patareid

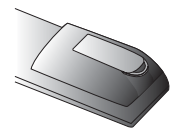

Akuplokk + USB PnS Handy Drive (P5271i seeria)

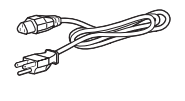

Toitejuhe

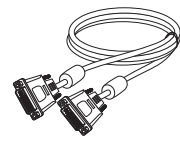

DVI-D kaabel

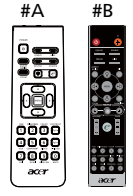

Kaugjuhtimispult (#B mudeli P5271i jaoks)

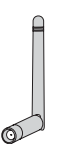

Traadita ühenduse antenn x 2 (P5271i)

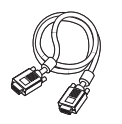

VGA kaabel

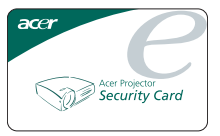

Turvakaart

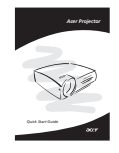

Lühijuhend x 2 (Wireless lühijuhend P5271i seeria mudelite jaoks)

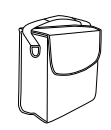

Kandekott

## Projektori ülevaade

# Vaade projektorile Eesmine/pealmine külg

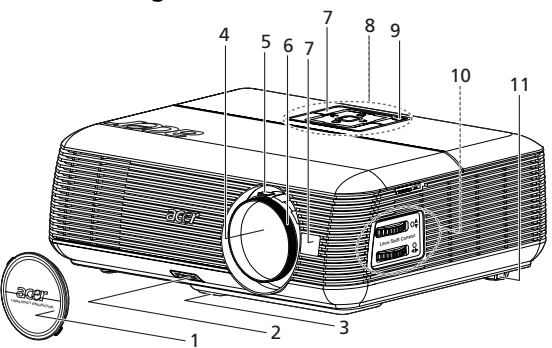

| # | Kirjeldus        |    | Kirjeldus                     |
|---|------------------|----|-------------------------------|
| 1 | Läätsekate       | 7  | Kaugjuhtimispuldi vastuvõtjad |
| 2 | Tõstenupp        | 8  | Juhtpaneel                    |
| 3 | Tõstejalg        | 9  | Toitenupp                     |
| 4 | Suurendusläätsed | 10 | Läätse nihke reguleerimsnupud |
| 5 | Suurendusketas   | 11 | Kalde reguleerimisratas       |
| 6 | Fokuseerimisnupp |    |                               |

### Tagakülg

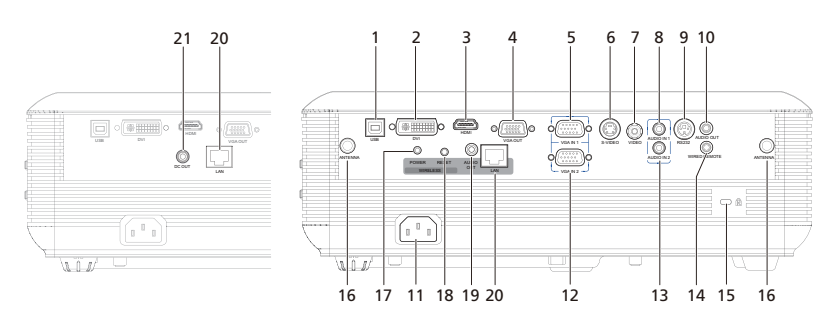

| #  | Kirjeldus                                                                       | #                                       | Kirjeldus                                            |
|----|---------------------------------------------------------------------------------|-----------------------------------------|------------------------------------------------------|
| 1  | USB ühendus                                                                     | 13                                      | Audio sisendkonnektor (VGA IN 2/ DVI)                |
| 2  | DVI sisendi ühendus<br>(HDCP funktsiooniga<br>digitaalsignaali jaoks)           | 14                                      | Traadiga infrapuna<br>kaugjuhtimispuldi sisendpistik |
| 3  | HDMI ühendus                                                                    | 15                                      | Kensington™ lukk                                     |
| 4  | Monitori väljundühendus (VGA-Out)                                               | Allto                                   | odud osad on ainult P5271i seerial:                  |
| 5  | PC analoogsignaal / HDTV / SCART /<br>komponentvideo sisendpistik<br>(VGA IN 1) | 16                                      | Antenn                                               |
| 6  | S-video sisendi ühendus                                                         | 17                                      | LED indikaator traadita ühenduse jaoks               |
| 7  | Liitvideo sisendi ühendus                                                       | 18                                      | Lähtestusnupp                                        |
| 8  | Audiosisendi pistik<br>(VGA IN 1 / Komponent /<br>Komposiit / S-video / HDMI)   | 19                                      | Audio väljundpistik traadita ühenduseks              |
| 9  | RS232 ühendus                                                                   | Allto<br>P527                           | odud toode on ainult seeria P5271i ja<br>1n jaoks:   |
| 10 | Audioväljundi pistik                                                            | 20                                      | LAN (RJ45 port 10/100M Etherneti jaoks)              |
| 11 | Toitepistikupesa                                                                | Alltoodud osa on ainult P5271n seerial: |                                                      |
| 12 | PC analoogsignaal / HDTV /<br>SCART / komponentvideo<br>sisendpistik (VGA IN 2) | 21                                      | DC väljund                                           |

## Juhtpaneel

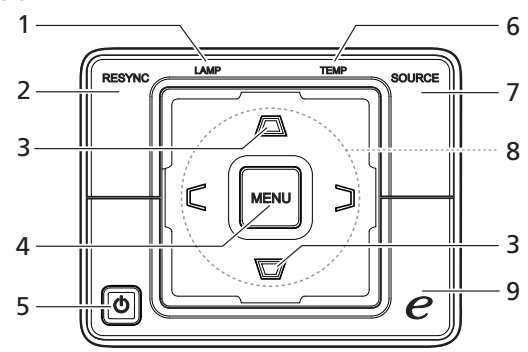

| # | Funktsioon                    | Kirjeldus                                                                                                    |
|---|-------------------------------|----------------------------------------------------------------------------------------------------|
| 1 | LAMP                          | LED lambiindikaator                                                                                                    |
| 2 | RESYNC                        | Sünkroonib projektori automaatselt<br>sisendallikaga.                                                                                                    |
| 3 | PÄISKIVI                      | Kohandab kujutist, et kompenseerida projektori<br>kallutamisest tingitud moonutust                                                                                                    |
| 4 | MENU                          | <ul> <li>Vajutage nuppu "MENU", et käivitada OSD<br/>(Ekraanimenüü), liikuda tagasi OSD<br/>(Ekraanimenüü) eelmise menüütoimingu<br/>juurde või OSD-st (Ekraanimenüüst) väljuda.</li> <li>Kinnitage üksuste valikut.</li> </ul> |
| 5 | TOIDE                         | Vt jaotises " <b>Projektori sisse- ja väljalülitamine</b> "<br>toodud teavet.                                                                                                    |
| 6 | TEMP                          | Ajutise töö LED indikaator                                                                                                    |
| 7 | SOURCE                        | Vajutage nuppu " <b>SOURCE</b> ", et valida RGB,<br>Component, S-Video, Composite, SCART, HDTV ja<br>HDMI™ allikate vahel.                                                                                                    |
| 8 | Neljasuunalised valikuklahvid | Kasutage () () () et valida üksusi või muuta<br>oma valikut.                                                                                                    |
| 9 | Volitusvõti                   | Unikaalsed Acer-funktsioonid: eOpening, eView,<br>eTimer, ePower Management.                                                                                                    |

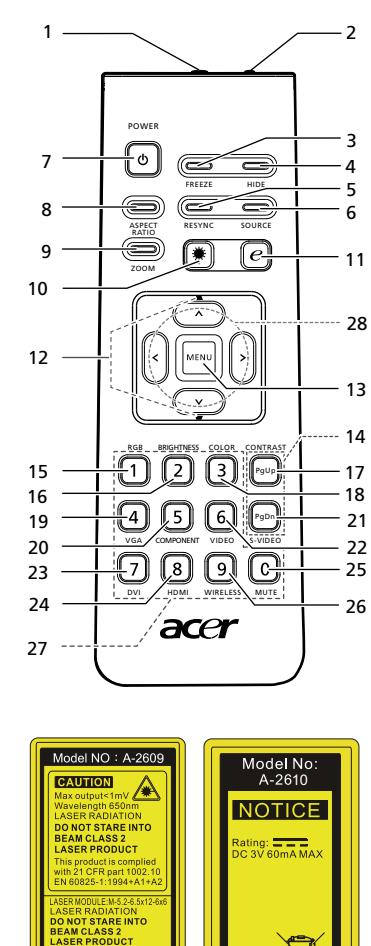

994+A1+A ----

© (f

VZ.J8700.001

# Kaugjuhtimispuldi nuppude paigutus 2 2 -

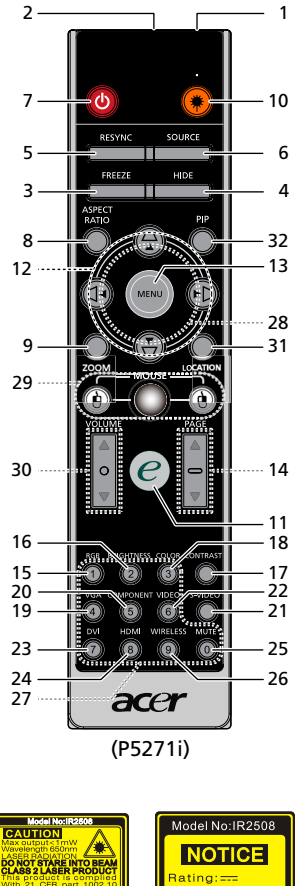

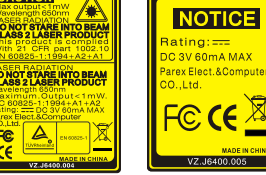

F©

Œ FC

VZ.J8700.00

| #                 | Ikoon    | Funktsioon      | Kirjeldus                                                                                                    |
|-------------------|----------|-----------------|----------------------------------------------------------------------------------------------------|
| 1                 |          | Infrapunasaatja | Saadab projektorile signaale.                                                                                                    |
| 2 <sup>(#)</sup>  |          | Laserpointer    | Suunake pult ekraanile.                                                                                                    |
| 3                 |          | FREEZE          | Ekraanipildi seiskamiseks.                                                                                                    |
| 4                 |          | HIDE            | Lülitab video momentaanselt välja. Vajutage NUPPU " <b>HIDE</b> ".                                                                                                    |
|                   |          |                 | et kujutis peita, vajutage uuesti, et kujutis kuvada.                                                                                                    |
| 5                 |          | RESYNC          | Sünkroonib projektori automaatselt sisendallikaga.                                                                                                    |
| 6                 |          | SOURCE          | Vajutage nuppu " <b>SOURCE</b> ", et valida RGB, Component,                                                                                                    |
|                   |          |                 | S-Video, Composite, SCART, HDTV ja HDMI™ allikate vahel.                                                                                                    |
| 7                 | ð        | POWER           | Vt jaotist " <b>Projektori sisse - ja väljalülitamine</b> ".                                                                                                    |
| 8                 |          | ASPECT RATIO    | Et valida soovitud kuvasuhet (Auto/4:3/16:9)                                                                                                    |
| 9                 |          | ZOOM            | Suurendab või vähendab projektori kuva.                                                                                                    |
| 10 <sup>(#)</sup> | ۲        | Laseri nupp     | Suunake pult ekraanile, vajutage ja hoidke seda nuppu all, et<br>aktiveerida laserpointer.<br>Seda funktsiooni Jaapani turul ei toetata.                                |
| 11                |          | Volitusvõti     | Unikaalsed Acer-funktsioonid: eOpening, eView, eTimer,                                                                                                    |
| [ .               | e        |                 | ePower Management.                                                                                                    |
| 12                | -        | KEYSTONE        | Kohendab kujutist, et kompenseerida projektori kallutamisest<br>tingitud moonutust (± 40 kraadi).                                                                       |
| 13                |          | MENU            | <ul> <li>Vajutage nuppu "MENU", et käivitada OSD<br/>(Ekraanimenüü), liikuda tagasi OSD eelmise<br/>menüütoimingu juurde või OSD-st väljuda.</li> </ul>                 |
|                   |          |                 | Kinnitage üksuste valikut.                                                                                                    |
| 14                |          | PAGE            | Ainult arvutirežiimis. Kasutage seda nuppu, et valida järgmist<br>või eelmist lehekülge. See funktsioon on saadaval ainult USB-<br>kaabliga ühendatud arvuti puhul.     |
| 15                |          | RGB             | Vajutage nuppu " <b>RGB</b> " kujutise värvitruuks optimeerimiseks.                                                                                                    |
| 16                |          | BRIGHTNESS      | Vajutage nuppu " <b>BRIGHTNESS</b> ", et reguleerida kujutise<br>heledust.                                                                                              |
| 17                |          | CONTRAST        | Kasutage valikut " <b>CONTRAST</b> ", et reguleerida erinevust pildi<br>heledaimate ja tumedaimate osade vahel.                                                         |
| 18                |          | COLOR           | Vajutage nuppu " <b>COLOR</b> ", et kohandada kujutise<br>värvitemperatuuri.                                                                                            |
| 19                |          | VGA             | Vajutage nuppu " <b>VGA</b> ", et lülitada allikas VGA ühendusele.<br>See ühendus toetab analoog-RGB, YpbPr (480p/576p/720p/<br>1080i), YCbCr (480i/576i) ja RGBsync-i. |
| 20                |          | COMPONENT       | Vajutage nuppu " <b>COMPONENT</b> ", et lülitada allikas<br>komponentvideole. See ühendus toetab YPbPr (480p/ 576p/<br>720p/1080i) ja YCbCr (480i/576i).                |
| 21                |          | S-VIDEO         | Et lülitada allikas S-Videole.                                                                                                    |
| 22                |          | VIDEO           | Et lülitada allikas LIITVIDEOLE.                                                                                                    |
| 23                |          | DVI             | Et lülitada allikas DVI-D-le.                                                                                                    |
| 24                |          | HDMI™           | Et lülitada allikas HDMI™-le . (mudelitele, millel on HDMI™<br>pistmik)                                                                                                 |
| 25                |          | MUTE            | Et lülitada heli sisse/välja.                                                                                                    |
| 26 <sup>(*)</sup> |          | WIRELESS        | Vajutage nuppu "WIRELESS", et kuvada kujutis, mis on<br>edastatud traadita PC-It projektorile utilidi "Acer eProjection                                                 |
| 27                |          | Klahvistik 0~9  | Vajutage klahve " <b>0~9</b> ", et sisestada parool üksuses<br>"Turvaseaded"                                                                                            |
| 28                | ^        | Neliasuunalised | Kasutage üles alla vasakule paremale nuppe et valida                                                                                                    |
|                   | < ><br>~ | valikuklahvid   | elemente või korrigeerida oma valikut.                                                                                                    |

| #                 | Ikoon | Funktsioon                | Kirjeldus                                                                                                    |
|-------------------|-------|---------------------------|----------------------------------------------------------------------------------------------------|
| 29 <sup>(*)</sup> |       | MOUSE Left/<br>paremklõps | Vasak-/paremklõpsu nupud on vastavalt vasakul ja paremal,<br>keskmine nupp toimib osutajana. Selle funktsiooni lubamiseks<br>peab projektor olema USB kaabli kaudu arvutiga ühendatud. |
| 30 <sup>(*)</sup> |       | VOLUME                    | Suurendab/vähendab helitugevust.                                                                                                    |
| 31 <sup>(*)</sup> |       | LOCATION                  | Valige menüü asukoht ekraanil.                                                                                                    |
| 32                |       | PIP                       | Funktsioon puudub                                                                                                    |

### (7 Märkus.

"#" Jaapanis toetuseta. "\*" Ainult P5271i seeria mudelite jaoks.

Märkus.

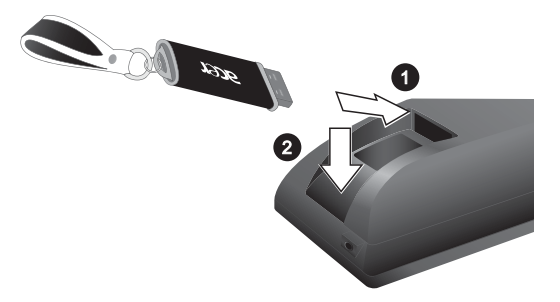

# Alustamine

### Projektori ühendamine

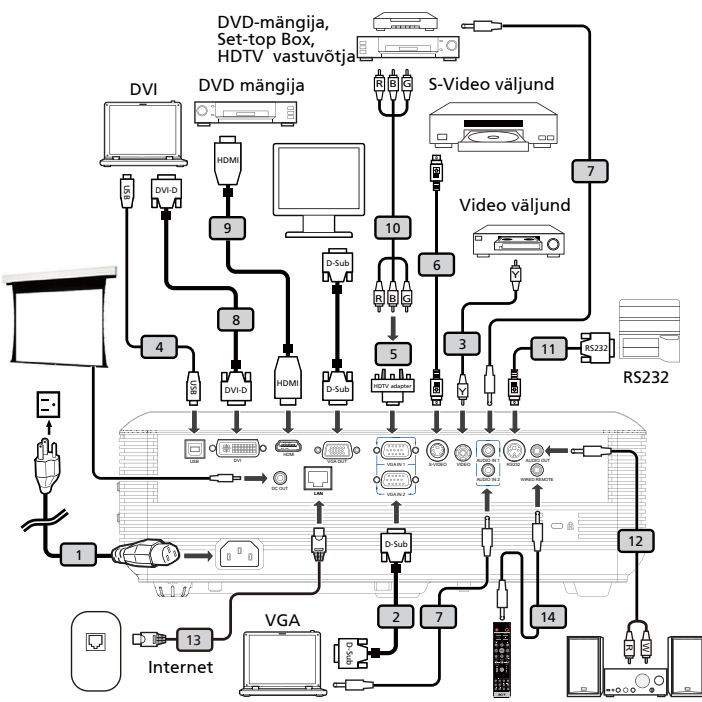

| # | Kirjeldus                      | #  | Kirjeldus                                              |  |  |
|---|--------------------------------|----|--------------------------------------------------------|--|--|
| 1 | Toitejuhe                      | 8  | DVI kaabel                                             |  |  |
| 2 | 2 VGA kaabel                   |    | HDMI kaabel                                            |  |  |
| 3 | 3 Liitvideokaabel              |    | 0 3 RCA komponentkaabel                                |  |  |
| 4 | USB kaabel                     | 11 | RS232 kaabel                                           |  |  |
| 5 | VGA komponendile /HDTV adapter | 12 | Audiokaabli pistik / RCA pistik                        |  |  |
| 6 | S-videokaabel                  | 13 | LAN kaabel                                             |  |  |
| 7 | Audiokaabli güüs/güüs          | 14 | Audiokaabli pistik traadiga<br>kaugjuhtimispuldi jaoks |  |  |

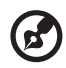

Märkus. Tagamaks, et projektor töötab koos arvutiga tõrgeteta, veenduge, et kuvarežiimi ajastamine ühildub projektoriga.

Eesti

# Projektori ühendamine traadita funktsiooni kasutamiseks

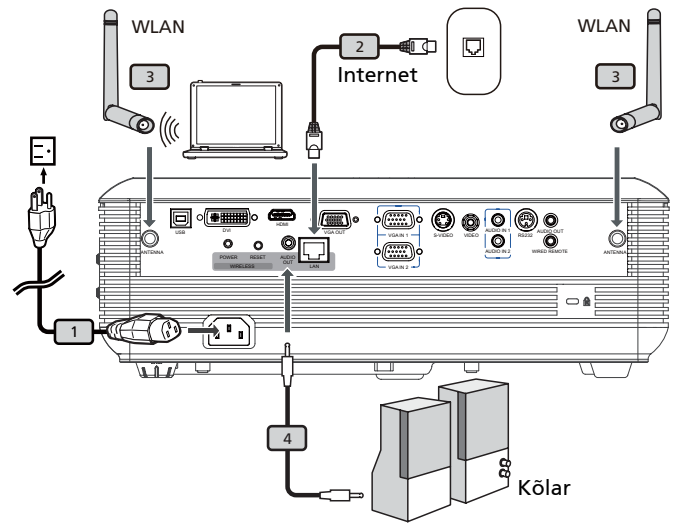

| # | Kirjeldus          |
|---|--------------------|
| 1 | Toitejuhe          |
| 2 | LAN kaabel         |
| 3 | Antenn             |
| 4 | Audiokaabli pistik |

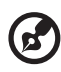

**Märkus.** Ainult mudeli P5271i jaoks

## Projektori sisse/väljalülitamine

### Projektori sisselülitamine

- 1 Eemaldage objektiivi kate.(Joonis #1)
- 2 Veenduge, et toitejuhe ja signaalkaabel on turvaliselt ühendatud. LED toiteindikaatori vilgub punaselt.
- 3 Lülitage projektor sisse, vajutades nuppu "**Power**" juhtpaneelil. LED toiteindikaator muutub siniseks (joonis #2).
- 4 Lülitage sisse allikas (arvuti, sülearvuti, videomängija jne). Projektor tuvastab allika automaatselt.
  - Kui ekraanil kuvatakse ikoonid "Lukk" ja "Allikas", tähendab see, et projektor on lukustatud ühele kindlale allikatüübile ja et sellist tüüpi sisendsignaali ei ole tuvastatud.
  - Kui ekraanil kuvatakse ikoon "Signaali pole", siis veenduge, et signaalkaablid on kindlalt ühendatud.
  - Kui ühendate mitu allikat üheaegselt, kasutage nuppu "Allikas" juhtpaneelil või kaugjuhtimispuldil või otsest allikaklahvi kaugjuhtimispuldil, et sisendite vahel umber lülituda.

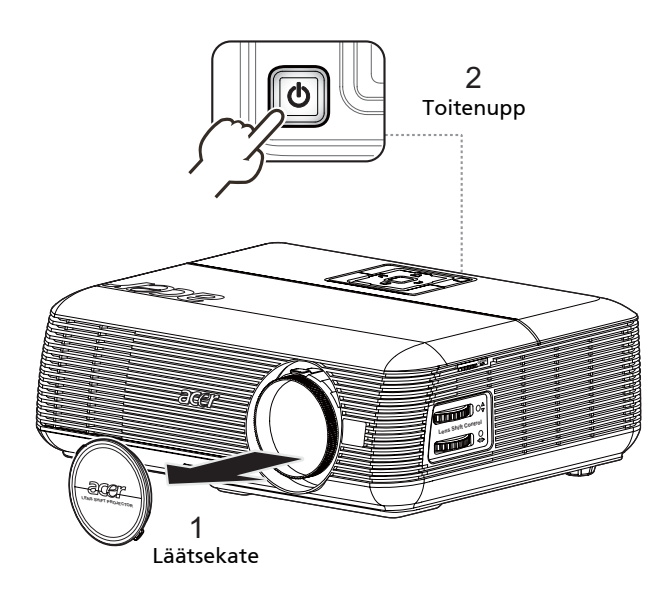

### Lülitage projektor välja

- Projektori väljalülitamiseks vajutage toitenuppu. Ilmub järgmine teade:
   "Vajutage uuesti toitenuppu, et lõpetada väljalülitusprotsess."
   Vajutage uuesti toitenuppu.
- 2 Pärast projektori väljalülitamist värvub toite LED indikaator PUNASEKS ja hakkab kiirelt vilkuma, ventilaator jätkab pöörlemist ligikaudu 2 minuti vältel, et tagada süsteemi mahajahtumine.
- 3 Kui toitejuhe on ühendatud, saate vajutada toitenuppu, et projektor ükskõik millal 2-minutilise väljalülitusprotsessi vältel uuesti sisse lülitada.
- 4 Kui süsteem on maha jahtunud, lõpetab toite LED indikaator vilkumise ja jääb püsivalt punaseks, mis tähendab ooterežiimi.
- 5 Nüüd on ohutu eemaldada toitejuhe seinakontaktist.

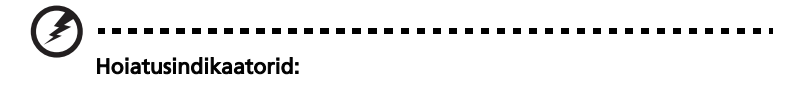

- "Projektor on üle kuumenenud. Lamp kustub peagi automaatselt." See ekraaniteade ilmub, kui projektor on üle kuumenenud. Lamp ja projektor lülituvad automaatselt välja ja LED indikaator jääb püsivalt punaseks. Võtke ühendust kohaliku edasimüüjaga või teeninduskeskusega.
- "Ventilaatori tõrge. Lamp kustub peagi automaatselt." See ekraaniteade ilmub ventilaatori tõrke korral. Lamp ja projektor lülituvad automaatselt välja ja LED indikaator hakkab vilkuma. Võtke ühendust kohaliku edasimüüjaga või teeninduskeskusega.

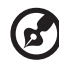

Märkus. Kui projektor lülitub automaatselt välja ja LED indikaator jääb püsivalt punaseks, siis võtke ühendust kohaliku edasimüüja või hoolduskeskusega.

## Projitseeritud kujutise reguleerimine

### Projitseeritud kujutise kõrguse reguleerimine

Projektor on varustatud tõstejalaga, et reguleerida kujutise kõrgust.

#### Kujutise tõstmiseks:

- 1 Vajutage tõstejala päästikule. (joonis #1)
- 2 Tõstke kujutis soovitud kõrgusel vajaliku nurga alla (joonis #2), seejärel vabastage päästik, et fikseerida tõstejala asend.
- 3 Kasutage kalde reguleerimisnuppu (joonis #3), et kuvamisnurka peenhäälestada.

#### Kujutise langetamiseks:

- 1 Vajutage tõstejala päästikule. (joonis #1)
- 2 Langetage kujutis soovitud kõrgusel vajaliku nurga alla (joonis #2), seejärel vabastage päästik, et fikseerida tõstejala asend.
- 3 Kasutage kalde reguleerimisnuppu (joonis #3), et kuvamisnurka peenhäälestada.

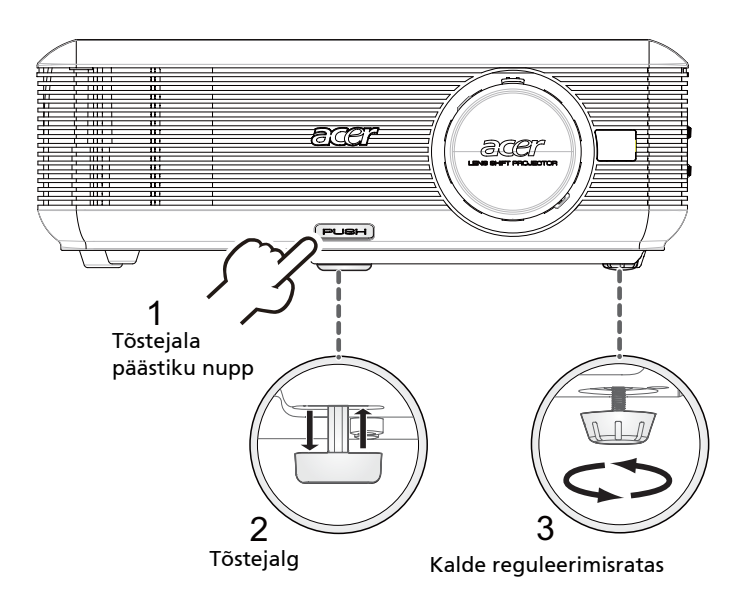

### Kuidas optimeerida kujutise suurust ja kaugust

Allolevast tabelist leiate kujutise optimaalsed suurused, kui projektor on asetatud soovitud kaugusele ekraanist.

 P5271/P5271i/P5271n/P5290 näide: Kui projektor asub 3 m kaugusel ekraanist, on hea kujutise kvaliteet tagatud kujutise suurustel vahemikus 56" ja 91".

#### P5271/P5271i/P5271n/P5290

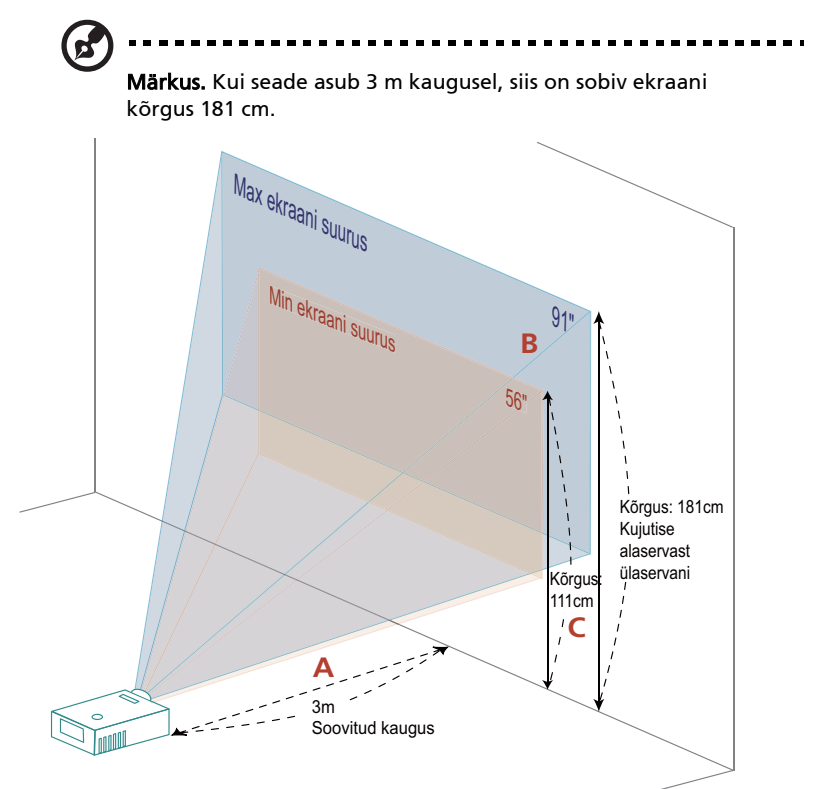

Joonis: Fikseeritud kaugused on erinevad, sõltuvalt suurenduse astmest ja ekraani suurusest.

### P5271/P5271i/P5271n/P5290

|                                      | Ekraani suurus                     |                             | Ülaosa                                                  | Ekraani suurus                     |                             | Ülaosa                                                  |
|--------------------------------------|------------------------------------|-----------------------------|---------------------------------------------------------|------------------------------------|-----------------------------|---------------------------------------------------------|
| Soovitud<br>Kaugus<br>(m)<br><a></a> | (Min suurendus)                    |                             |                                                         | (Max suurendus)                    |                             |                                                         |
|                                      | Diagonaal<br>(tollides)<br><b></b> | Laius (cm) x<br>Kõrgus (cm) | Kujutise<br>alaservast<br>ülaservani<br>(cm)<br><c></c> | Diagonaal<br>(tollides)<br><b></b> | Laius (cm) x<br>Kõrgus (cm) | Kujutise<br>alaservast<br>ülaservani<br>(cm)<br><c></c> |
| 1,5                                  | 28                                 | 57 x 43                     | 55                                                      | 46                                 | 93 x 69                     | 90                                                      |
| 2                                    | 37                                 | 76 x 57                     | 74                                                      | 61                                 | 123 x 93                    | 120                                                     |
| 2,5                                  | 47                                 | 95 x 71                     | 92                                                      | 76                                 | 154 x 116                   | 150                                                     |
| 3                                    | 56                                 | 114 x 85                    | 111                                                     | 91                                 | 185 x 139                   | 181                                                     |
| 3,5                                  | 65                                 | 133 x 99                    | 129                                                     | 106                                | 216 x 162                   | 211                                                     |
| 4                                    | 75                                 | 152 x 114                   | 148                                                     | 122                                | 247 x 185                   | 241                                                     |
| 4,5                                  | 84                                 | 170 x 128                   | 166                                                     | 137                                | 278 x 208                   | 271                                                     |
| 5                                    | 93                                 | 189 x 142                   | 185                                                     | 152                                | 309 x 231                   | 301                                                     |
| 6                                    | 112                                | 227 x 170                   | 222                                                     | 182                                | 370 x 278                   | 361                                                     |
| 7                                    | 130                                | 265 x 199                   | 259                                                     | 213                                | 432 x 324                   | 421                                                     |
| 8                                    | 149                                | 303 x 227                   | 295                                                     | 243                                | 494 x 370                   | 481                                                     |
| 9                                    | 168                                | 341 x 256                   | 332                                                     | 273                                | 556 x 417                   | 542                                                     |
| 10                                   | 186                                | 379 x 284                   | 369                                                     | 304                                | 617 x 463                   | 602                                                     |
| 11                                   | 205                                | 417 x 313                   | 406                                                     | 334                                | 679 x 509                   | 662                                                     |
| 12                                   | 224                                | 455 x 341                   | 443                                                     | 365                                | 741 x 556                   | 722                                                     |

Suurendustegur: 1,6x

• P5390W näide Kui projektor asub 3 m kaugusel ekraanist, on hea kujutise kvaliteet tagatud kujutise suurustel vahemikus 66" ja 107".

#### P5390W

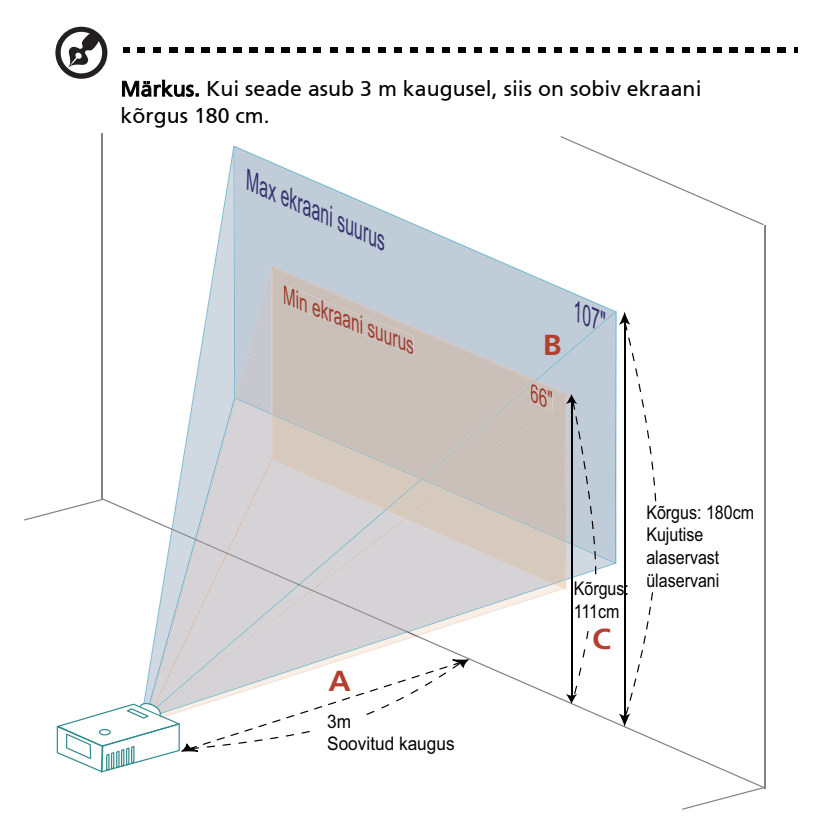

Joonis: Fikseeritud kaugused on erinevad, sõltuvalt suurenduse astmest ja ekraani suurusest.

#### P5390W

|                                      | Ekraa                              | ni suurus                   | Ülaosa                                                  | Ekraani suurus                     |                             | Ülaosa                                                  |
|--------------------------------------|------------------------------------|-----------------------------|---------------------------------------------------------|------------------------------------|-----------------------------|---------------------------------------------------------|
| Soovitud<br>Kaugus<br>(m)<br><a></a> | (Min suurendus)                    |                             |                                                         | (Max suurendus)                    |                             |                                                         |
|                                      | Diagonaal<br>(tollides)<br><b></b> | Laius (cm) x<br>Kõrgus (cm) | Kujutise<br>alaservast<br>ülaservani<br>(cm)<br><c></c> | Diagonaal<br>(tollides)<br><b></b> | Laius (cm) x<br>Kõrgus (cm) | Kujutise<br>alaservast<br>ülaservani<br>(cm)<br><c></c> |
| 1,5                                  | 33                                 | 71 x 44                     | 56                                                      | 54                                 | 115 x 72                    | 90                                                      |
| 2                                    | 44                                 | 95x 59                      | 74                                                      | 71                                 | 154x 96                     | 120                                                     |
| 2,5                                  | 55                                 | 118 x 74                    | 93                                                      | 89                                 | 192 x 120                   | 150                                                     |
| 3                                    | 66                                 | 142 x 89                    | 111                                                     | 107                                | 231 x 144                   | 180                                                     |
| 3,5                                  | 77                                 | 166 x 104                   | 130                                                     | 125                                | 269 x 168                   | 210                                                     |
| 4                                    | 88                                 | 190 x 118                   | 148                                                     | 143                                | 308 x 192                   | 240                                                     |
| 4,5                                  | 99                                 | 213 x 133                   | 167                                                     | 161                                | 346 x 216                   | 270                                                     |
| 5                                    | 110                                | 237 x 148                   | 185                                                     | 179                                | 385 x 240                   | 300                                                     |
| 6                                    | 132                                | 284 x 178                   | 222                                                     | 214                                | 462 x 288                   | 361                                                     |
| 7                                    | 154                                | 332 x 207                   | 259                                                     | 250                                | 538 x 337                   | 421                                                     |
| 8                                    | 176                                | 379 x 237                   | 296                                                     | 286                                | 615 x 385                   | 481                                                     |
| 9                                    | 198                                | 427 x 267                   | 333                                                     | 321                                | 692 x 433                   | 541                                                     |
| 10                                   | 220                                | 474 x 296                   | 370                                                     | 357                                | 769 x 481                   | 601                                                     |
| 11                                   | 242                                | 521 x 326                   | 407                                                     | 393                                | 846 x 529                   | 661                                                     |
| 12                                   | 264                                | 569 x 355                   | 444                                                     | 429                                | 923 x 577                   | 721                                                     |

Suurendustegur: 1,6x

# Kuidas saada soovitud kujutise suurust, reguleerides kaugust ja suurendust

P5271/P5271i/P5271n/P5290

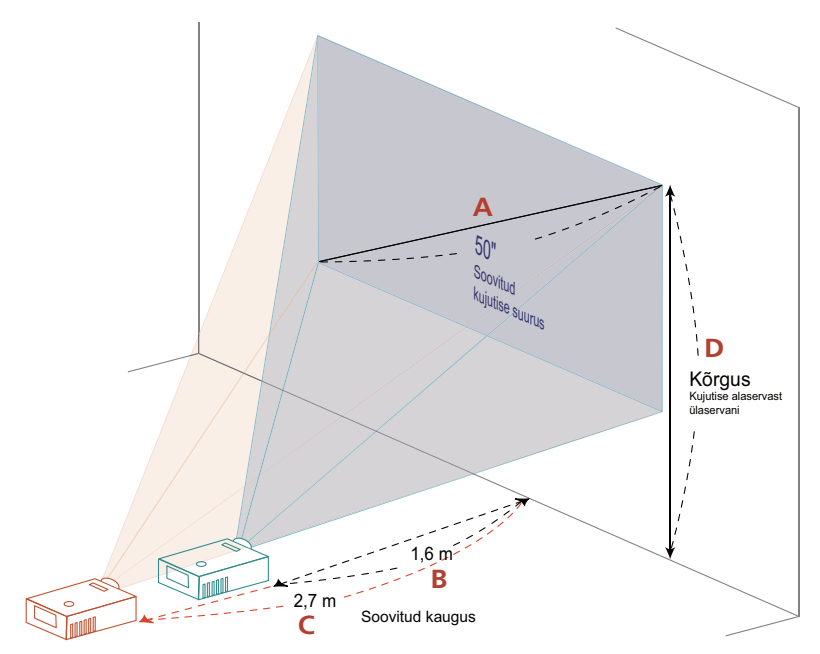

Allolev tabel näitab, kuidas saada soovitud kujutis, reguleerides asendit või suurendusnuppu. Näiteks: et saada 50" suurusega kujutist, seadke projektor kaugusele 1,6 m ja 2,7 m ekraanist ning reguleerige vastavalt suurenduse astet.

### P5271/P5271i/P5271n/P5290

| Soovitud kujutise suurus           |                             | Kaugus (m)                           |                                    | Ülaserv (m)                                  |
|------------------------------------|-----------------------------|--------------------------------------|------------------------------------|----------------------------------------------|
| Diagonaal<br>(tollides)<br><a></a> | Laius (cm) x<br>Kõrgus (cm) | Maksimaaln<br>e suurendus<br><b></b> | Minimaalne<br>suurendus<br><c></c> | Kujutise alaservast<br>ülaservani<br><d></d> |
| 30                                 | 61 x 46                     | 1,0                                  | 1,6                                | 59                                           |
| 40                                 | 81 x 61                     | 1,3                                  | 2,1                                | 79                                           |
| 50                                 | 102 x 76                    | 1,6                                  | 2,7                                | 99                                           |
| 60                                 | 122 x 91                    | 2,0                                  | 3,2                                | 119                                          |
| 70                                 | 142 x 107                   | 2,3                                  | 3,8                                | 139                                          |
| 80                                 | 163 x 122                   | 2,6                                  | 4,3                                | 158                                          |
| 90                                 | 183 x 137                   | 3,0                                  | 4,8                                | 178                                          |
| 100                                | 203 x 152                   | 3,3                                  | 5,4                                | 198                                          |
| 120                                | 244 x 183                   | 4,0                                  | 6,4                                | 238                                          |
| 150                                | 305 x 229                   | 4,9                                  | 8,0                                | 297                                          |
| 180                                | 366 x 274                   | 5,9                                  | 9,7                                | 357                                          |
| 200                                | 406 x 305                   | 6,6                                  | 10,7                               | 396                                          |
| 250                                | 508 x 381                   | 8,2                                  | 13,4                               | 495                                          |
| 300                                | 610 x 457                   | 9,9                                  |                                    | 594                                          |

Suurendustegur: 1,6x

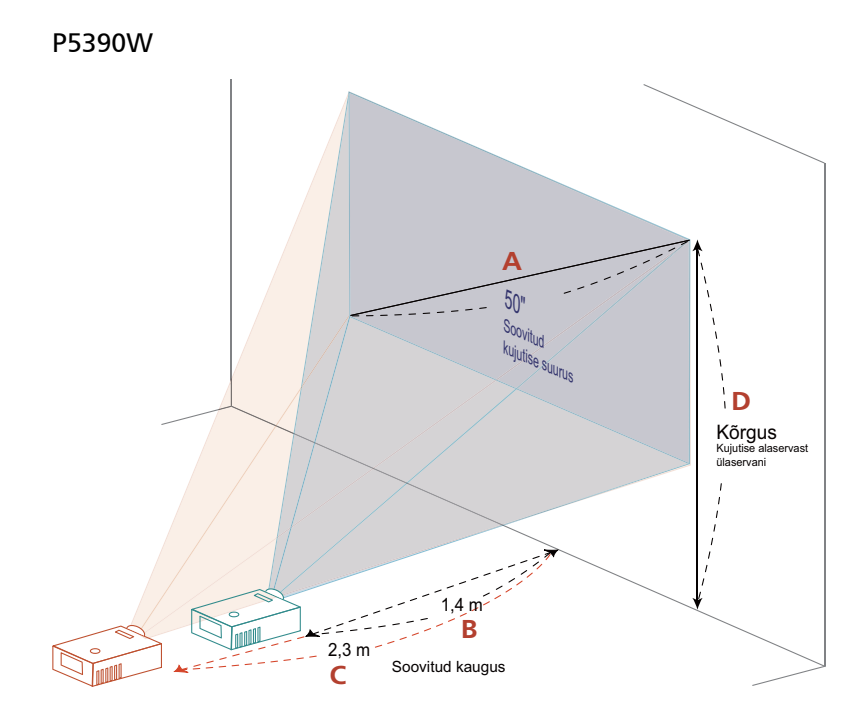

Allolev tabel näitab, kuidas saada soovitud kujutis, reguleerides asendit või suurendusnuppu. Näiteks: et saada 50" suurusega kujutist, seadke projektor kaugusele 1,4 m ja 2,3 m ekraanist ning reguleerige vastavalt suurenduse astet.

#### P5390W

| Soovitud kujutise suurus           |                             | Kaugı                               | ıs (m)                             | Ülaserv (m)                                  |
|------------------------------------|-----------------------------|-------------------------------------|------------------------------------|----------------------------------------------|
| Diagonaal<br>(tollides)<br><a></a> | Laius (cm) x<br>Kõrgus (cm) | Maksimaalne<br>suurendus<br><b></b> | Minimaalne<br>suurendus<br><c></c> | Kujutise alaservast<br>ülaservani<br><d></d> |
| 30                                 | 65 x 40                     | 0,8                                 | 1,4                                | 50                                           |
| 40                                 | 86 x 54                     | 1,1                                 | 1,8                                | 67                                           |
| 50                                 | 108 x 67                    | 1,4                                 | 2,3                                | 84                                           |
| 60                                 | 129 x 81                    | 1,7                                 | 2,7                                | 101                                          |
| 70                                 | 151 x 94                    | 2,0                                 | 3,2                                | 118                                          |
| 80                                 | 172 x 108                   | 2,2                                 | 3,6                                | 135                                          |
| 90                                 | 194 x 121                   | 2,5                                 | 4,1                                | 151                                          |
| 100                                | 215 x 135                   | 2,8                                 | 4,5                                | 168                                          |
| 120                                | 258 x 162                   | 3,4                                 | 5,5                                | 202                                          |
| 150                                | 323 x 202                   | 4,2                                 | 6,8                                | 252                                          |
| 180                                | 388 x 242                   | 5,0                                 | 8,2                                | 303                                          |
| 200                                | 431 x 269                   | 5,6                                 | 9,1                                | 337                                          |
| 250                                | 538 x 337                   | 7,0                                 | 11,4                               | 421                                          |
| 300                                | 646 x 404                   | 8,4                                 |                                    | 505                                          |

Suurendustegur: 1,6x

# Kuidas saada soovitud pildi asendit, reguleerides läätse nihet.

Projektor on varustatud läätse nihutamise funktsiooniga, et reguleerida projitseeritud kujutist paremale ja vasakule või üles ja alla, ilma vajaduseta projektorit füüsiliselt liigutada.

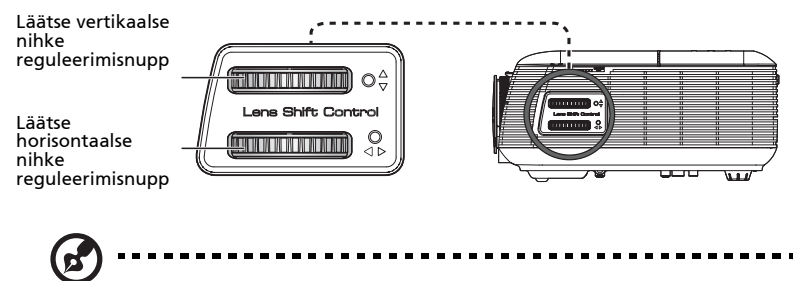

**Märkus.** Selles jaotises toodud näitajad on ainult viitelise iseloomuga ja ei ole ligikaudsed väärtused. Üksuste vahelised mõõdud võivad olla erinevad paigaldamisest tingitud erinevuste tõttu.

# Kujutise horisontaalse või vertikaalse asendi reguleerimine

#### P5271/P5271i/P5271n/P5290

Kujutise vertikaalset kõrgust saab reguleerida vahemikus 5% - 30% kujutise kõrgusest. (Kujutise minimaalne vertikaalne nihe on fikseeritud tasemel 5% kujutise kõrgusest projektori läätse keskkohal.)

Kui lääts on keskmises asendis, siis saab kujutise horisontaalset asendit reguleerida vasakule või paremale maksimaalselt kuni 30% kujutise laiusest.

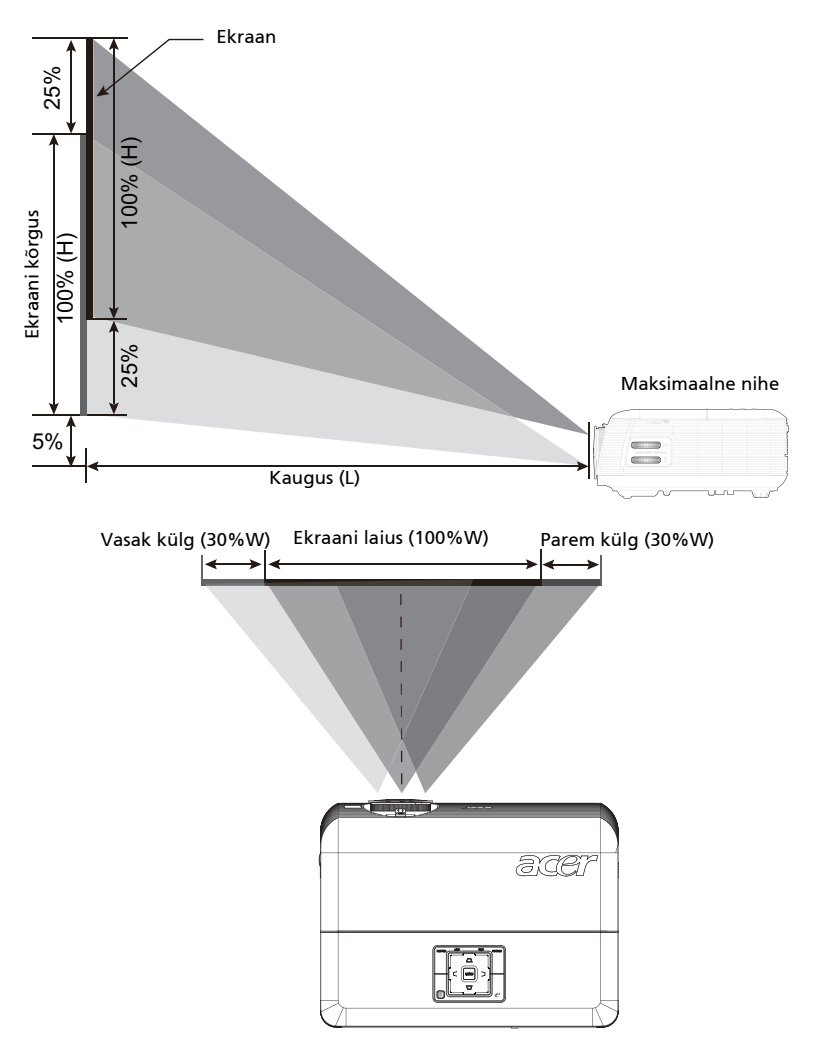

15 **Märkus.** Kujutise vertikaalse (horisontaalse) reguleerimise maksimaalset nihet saab piirata kujutise horisontaalse (vertikaalse) asendiga. Vt alltoodud diagrammi.

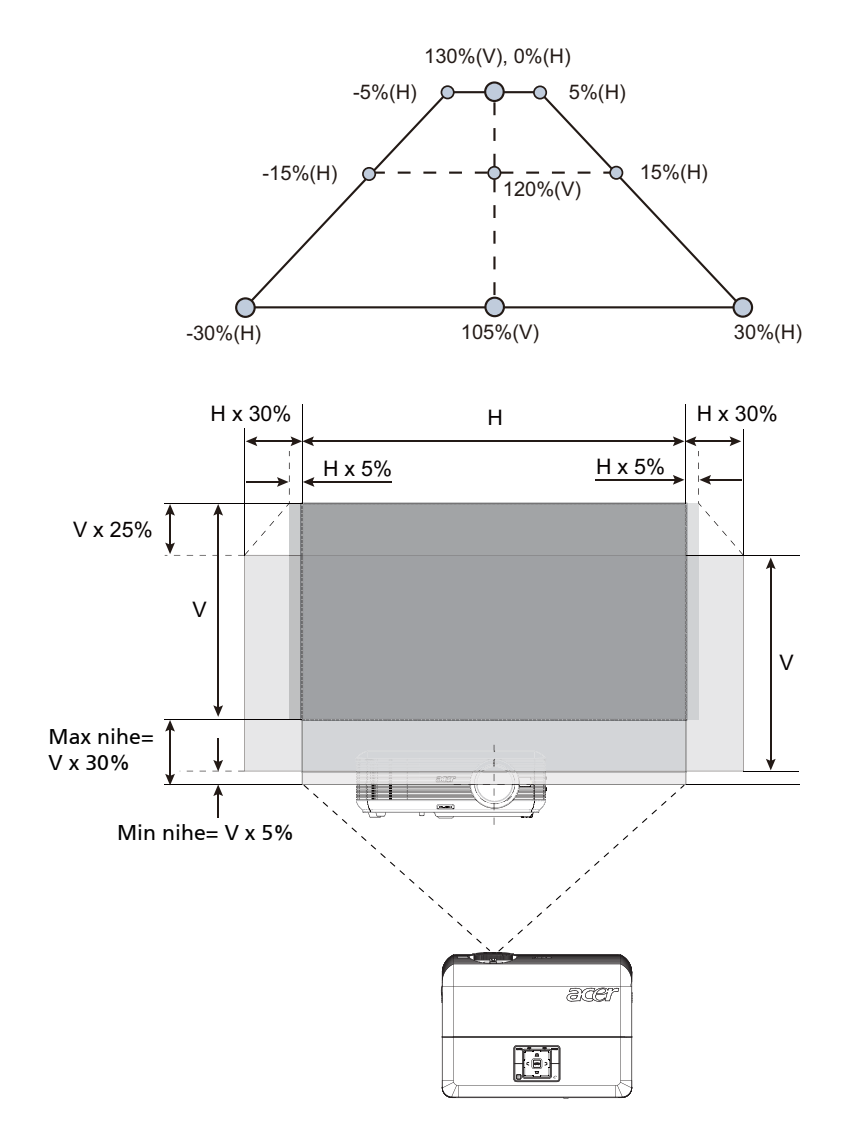

#### P5390W

Kujutise vertikaalset kõrgust saab reguleerida vahemikus 5% - 25% kujutise kõrgusest. (Kujutise minimaalne vertikaalne nihe on fikseeritud tasemel 5% kujutise kõrgusest projektori läätse keskkohal.)

Kui lääts on keskmises asendis, siis saab kujutise horisontaalset asendit reguleerida vasakule või paremale maksimaalselt kuni 15% kujutise laiusest.

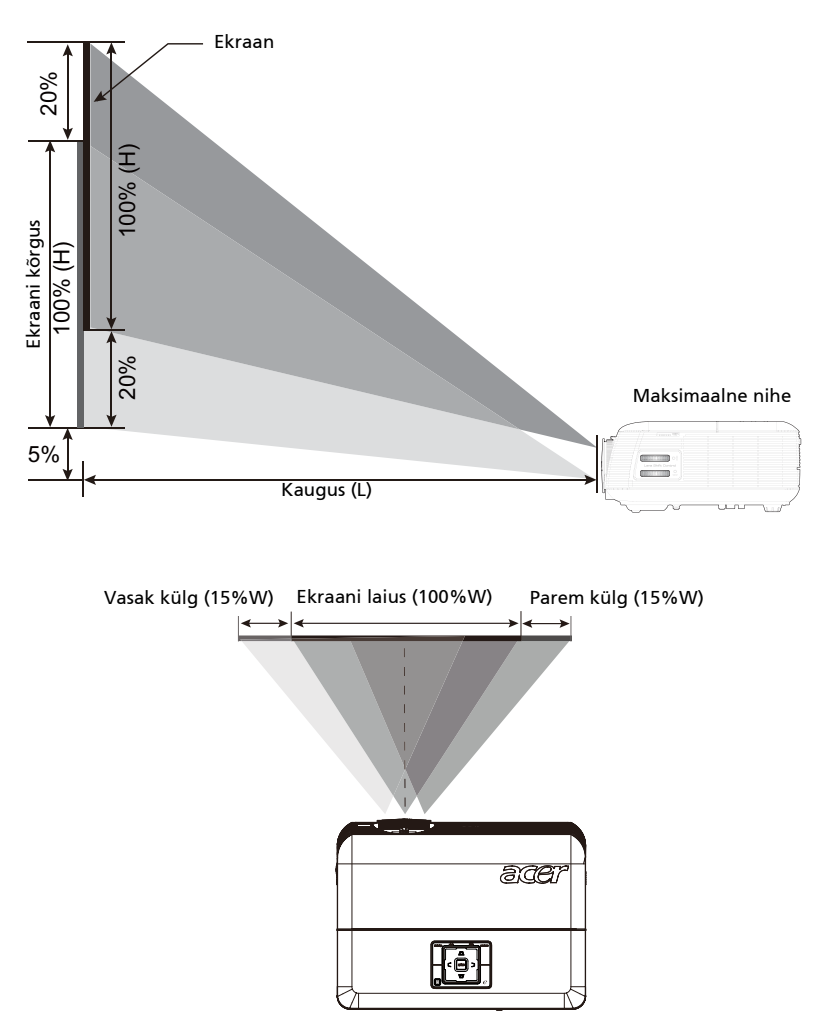

(2)

**Märkus.** Kujutise vertikaalse (horisontaalse) reguleerimise maksimaalset nihet saab piirata kujutise horisontaalse (vertikaalse) asendiga. Vt alltoodud diagrammi.

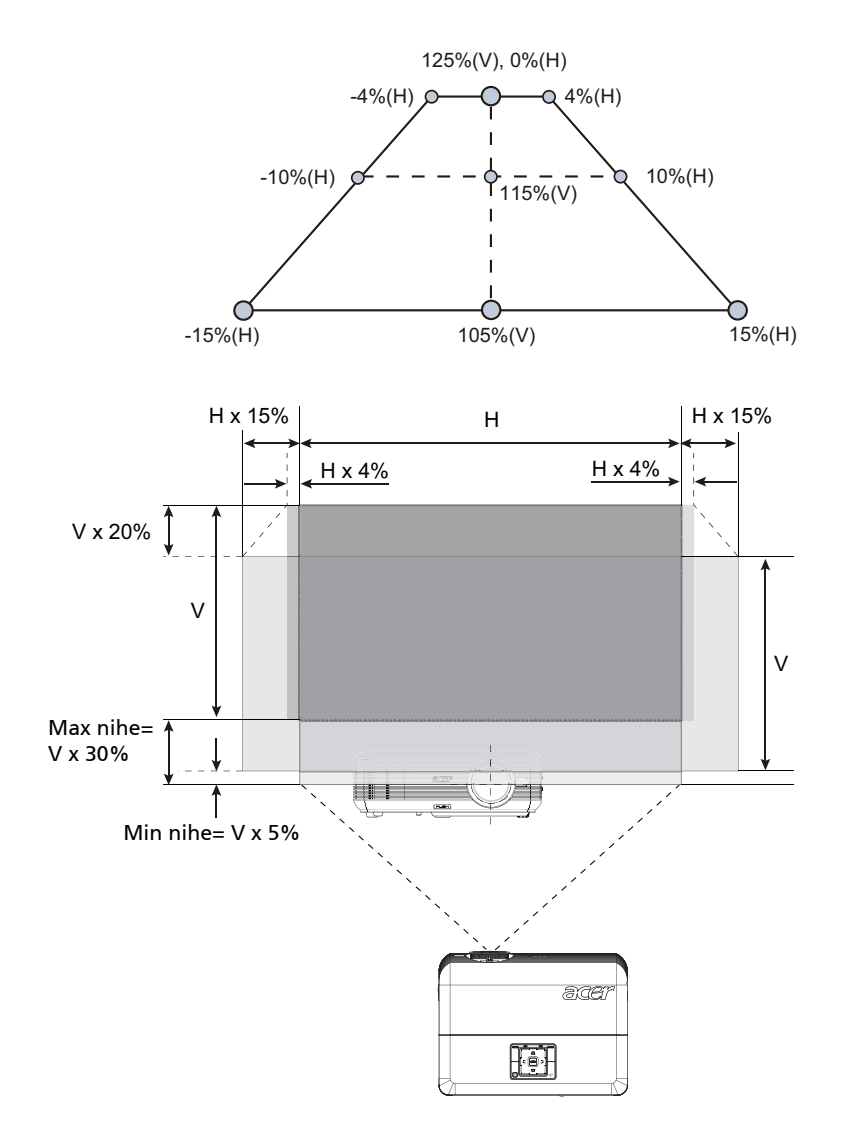

# Kasutaja juhtelemendid

## Installimenüü

Installimenüüs kuvatakse OSD alammenüü projektori installimise ja hoolduse valikutega. Kasutage OSD menüüd ainult siis, kui ekraanil kuvatakse teade "Signaali sisend puudub"

Menüüvalikud hõlmavad ekraani suuruse ja kauguse, fookuse, projektsioonimoonutuse ja teiste määrangute sätteid ja häälestusi.

- 1 Lülitage projektor sisse, vajutades nuppu "Toide" juhtpaneelil.
- 2 Vajutage menüü-nuppu juhtpaneelil, et avada ekraanimenüü (OSD) projektori installi ja hoolduse valikutega.

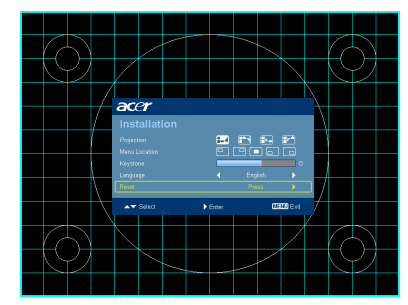

| acer      |          |          |           |
|-----------|----------|----------|-----------|
|           |          |          |           |
|           | <b>1</b> | <b>E</b> | 87        |
|           | 0 (      |          |           |
|           |          |          | 0         |
|           |          |          |           |
| Reset     |          | Press    | Þ         |
| ▲▼ Select | ► Enter  | M        | ENU) Exit |

- 3 Taustamuster toimib giidina kalibreerimis- ja joondamissätete (nagu nt ekraani suurus ja kaugus, fookus jm) reguleerimisel.
- 4 Installimenüü hõlmab järgmisi valikuid:
  - Projektsiooni meetod
  - Menüü asukoht
  - Projektsioonimoonutuse sätted
  - Keele sätted
  - •Lähtesta tehaseseaded

Kasutage üles- ja allanooli määrangu valimiseks, vasak- ja paremnooli määrangu sätete häälestamiseks ja paremnoolt funktsioonisätete alammenüüsse sisenemiseks. Uued sätted salvestatakse automaatselt menüüst väljumisel.

5 Vajutage menüünuppu, et väljuda menüüst ja naasta Aceri tervitusekraanile.

# Acer Volitustehnoloogia

| Klahv @ Empowering                    | Klahv Acer Empowering hõlmab<br>kordumatuid funktsioone "Acer eView                                           |
|---------------------------------------|----------------------------------------------------------------------------------------------------|
| <i>C</i> mpowering technology         | Management", "Acer eTimer<br>Management", "Acer eOpening                                                      |
| Empowering Key Settings               | Management" ja "Acer ePower                                                                                   |
| R → Acer eTimer Management            | Management". Vajutage klahvi "🥑"                                                                              |
| Acer eOpening Management              | peamenüü, muutmaks selle funktsiooni.                                                                         |
| Acer ePower Management                |                                                                                                    |
| Acer eView Management                 | Vajutage nuppu "@" , et avada "Acer                                                                           |
| <i>C</i> mpowering technology         | eView Management" alammenuu.                                                                                  |
| Acer eView Management<br>↓ ♥ ♥ Bright | Funktsioon "Acer eView Management"<br>on kuvarežiimi valikuks. Täpsemat<br>teavet vt jaotisest Ekraanimenüüd. |
| Presentation                          |                                                                                                    |
|                                       |                                                                                                    |
| Liser                                 |                                                                                                    |
| Acer eTimer Management                | Vajutage nuppu " 🥑", et avada                                                                                 |
| <i>e</i> mpowering technology         | alammenüü "Acer eTimer                                                                                        |
| Acer eTimer Management                | "Acer eTimer Management"                                                                                      |
| Period 0 Minutes                      | pakub esitluse ajakontrolli                                                                                   |
| Alarm 🖣 Middle 🕨                      | teavet vt jaotisest Ekraanimenüüd.                                                                            |
| Display Countdown                     |                                                                                                    |
| Acer eOpening Management              | Vajutage " 🥑 ", et avada üksus                                                                                |
| <i>e</i> mpowering technology         | "Acer eOpening Management".                                                                                   |
| Acer eOpening Management              | Management" võimaldab kasutajal                                                                               |
| Acer Screen                           | asendada käivitusekraani oma<br>isikupärastatud pildiga. Täpsoma                                              |
| 🕵 🗸 User Screen                       | teabe saamiseks vaadake jaotist                                                                               |
| A cor o Dower Management              | Ekraanimenüü.                                                                                                 |
| Acer ePower Management                | Vajutage klahvi " @", et käivitada<br>funktsioon "Acer ePower Management"                                     |
| <i>C</i> mpowering technology         | Funktsioon "Acer ePower                                                                                       |
| Acer ePower Management                | Management" pakub ühte otseteed<br>lambi säästmiseks ja projektori                                            |
|                                       | tööea pikendamiseks. Täpsema teabe                                                                            |
| O Auto Shutdown                       | lsaamiseks vaadake jaotist<br>Ekraanimenüü.                                                                   |
|                                       |                                                                                                    |

## Ekraanimenüüd (OSD)

Projektoril on mitmekeelne ekraanimenüü, mis võimaldab kohandada kujutist ja muuta mitmeid seadeid.

#### Ekraanimenüüde kasutamine

- Ekraanimenüü avamiseks vajutage nuppu "MENU (MENÜÜ)" kaugjuhtimispuldil või juhtpaneelil.
- Kui kuvatakse menüü, siis kasutage ( ) v klahve, et valida üksus peamenüüst. Pärast soovitud üksuse valimist peamenüüs vajutage nuppu

(**b**), et siseneda alammenüüsse funktsioonide seadistamiseks.

- Kasutage klahve (), et valida soovitud üksus, ja reguleerige sätteid, kasutades klahve ().
- Valige alammenüüst järgmine üksus, mida soovite reguleerida, toimides ülalkirjeldatud viisil.
- Vajutades nuppu "MENU (MENÜÜ)" kaugjuhtimispuldil või juhtpaneelil naaseb ekraan peamenüüsse.
- Väljumaks ekraanimenüüst, vajutage uuesti nuppu "MENU (MENÜÜ)" kaugjuhtimispuldil või juhtpaneelil. Ekraanimenüü suletakse ja projektor salvestab automaatselt uued seaded.

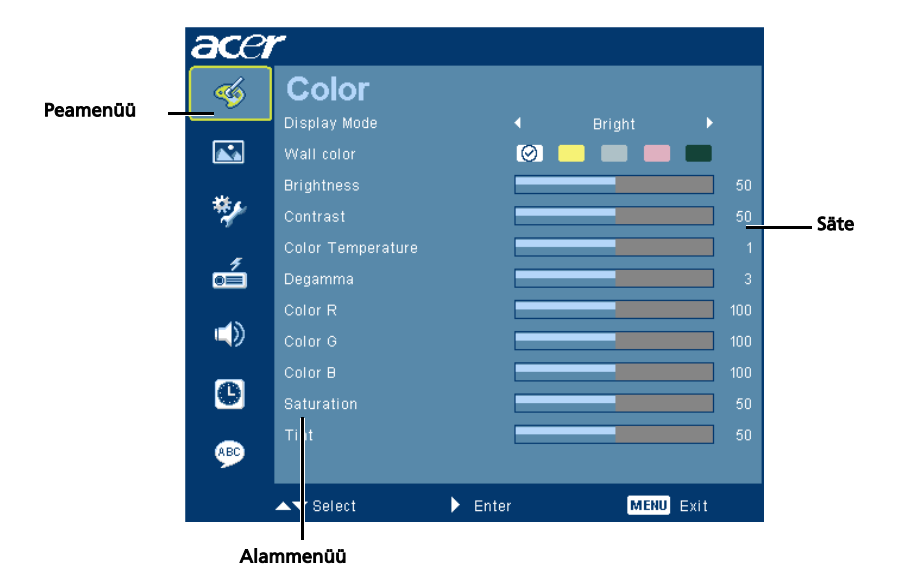

# Color (Värv)

30

| acer                                                                                                    | r                 |   |       |      |
|----------------------------------------------------------------------------------------------------|-------------------|---|-------|------|
| -                                                                                                    | Color             |   |       |      |
|                                                                                                    | Display Mode      |   |       |      |
|                                                                                                    | Wall color        | 6 | ) 📒 📖 |      |
|                                                                                                    | Brightness        |   |       |      |
| **                                                                                                    | Contrast          |   |       |      |
|                                                                                                    | Color Temperature |   |       |      |
| d dia angle angle | Degamma           |   | _     |      |
|                                                                                                    | Color R           |   | _     |      |
|                                                                                                    | Color G           |   | _     |      |
| _                                                                                                    | Color B           |   |       |      |
| •                                                                                                    | Saturation        |   |       |      |
| 9                                                                                                    | Tint              |   |       |      |
|                                                                                                    |                   | N |       | <br> |

| Display Mode<br>(Kuvarežijm)                   | Tootel on mitmed tehases häälestatud eelseaded, et optimeerida<br>erinevat tüüpi kujutisi.                                                                                                    |
|------------------------------------------------|----------------------------------------------------------------------------------------------------|
| (Ravarezinn)                                   | Bright (Heledus): heleduse optimeerimiseks.                                                                                                    |
|                                                | Presentation (Esitlus): esitlus koosolekul                                                                                                    |
|                                                | Standard: tavapärases keskkonnas kasutamiseks.                                                                                                    |
|                                                | Video: Video esitamiseks heledas keskkonnas.                                                                                                    |
|                                                | • User (Kasutaja): jätab meelde kasutaja seaded.                                                                                                    |
| Wall color<br>(Seina värv)                     | Kasutage seda funktsiooni, et valida sobiv värv vastavalt seinale.<br>Saadaval on mitmed valikud, kaasa arvatud valge, helekollane,<br>helesinine, roosa, tumeroheline. See funktsioon korrigeerib seina<br>värvist tingitud värvimoonutust, kuvades pildi õiges värvitoonis. |
| Brightness                                     | Reguleerige kujutise heledust.                                                                                                    |
| (Heledus)                                      | • Vajutage nuppu ( ), et tumendada kujutist.                                                                                                    |
|                                                | • Vajutage nuppu (), et helendada kujutist.                                                                                                    |
| Contrast<br>(Kontrastsus)                      | Funktsioon "Contrast (Kontrastsus)" reguleerib pildi<br>tumedamaimate ja heledaimate osade erinevust. Reguleerides<br>kontrastsust, muutub musta ja valge värvi hulk kujutises.                                                                                               |
|                                                | • Vajutage nuppu (•), et vahendada kontrastsust.                                                                                                    |
|                                                | <ul> <li>Vajutage nuppu (), et suurendada kontrastsust.</li> </ul>                                                                                                    |
| Color<br>Temperature<br>(Värvi<br>temperatuur) | Reguleerige värvi temperatuuri. Suurematel värvitemperatuuridel<br>näib ekraan külmem, madalamatel värvitemperatuuridel näib<br>ekraan soojem.                                                                                                    |
| Degamma                                        | Mõjutab tumeda tausta esitust. Suurema gamma väärtuse puhul<br>näib tume taust heledam.                                                                                                    |
| Color R                                        | Reguleerib punast värvi.                                                                                                    |
| (Punane värv)                                  |                                                                                                    |
| Color G<br>(Roheline värv)                     | Reguleerib rohelist värvi.                                                                                                    |
| Color B<br>(Sinine värv)                       | Reguleerib sinist värvi.                                                                                                    |

| Saturation       | Muudab mustvalge videokujutise täielikult värviküllaseks.                              |  |
|------------------|----------------------------------------------------------------------------------------|--|
| (Küllastus)      | <ul> <li>Vajutage nuppu (), et vähendada värvi hulka kujutises.</li> </ul>             |  |
|                  | <ul> <li>Vajutage nuppu ), et suurendada värvi hulka kujutises.</li> </ul>             |  |
| Tint (Värvitoon) | Reguleerib punase ja rohelise värvitasakaalu.                                          |  |
|                  | <ul> <li>Vajutage nuppu, et suurendada rohelise värvi<br/>hulka kujutises.</li> </ul>  |  |
|                  | <ul> <li>Vajutage nuppu (), et suurendada punase värvi<br/>hulka kujutises.</li> </ul> |  |

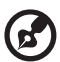

- - - - - - - - - -**Märkus.** Funktsioone "Saturation (Küllastus)" ja "Tint (Värvitoon)" ei toetata arvuti- ega HDMI režiimis.

. . . . . . . . . . . . . . . . . .

## Image (Kujutis)

| ace | r                          |                  |           |   |
|-----|----------------------------|------------------|-----------|---|
| -   | Image                      |                  |           |   |
|     | Projection<br>Aspect Ratio | <b>8</b> —⊀<br>1 | Auto      | • |
| */  | Keystone<br>H. Position    |                  |           |   |
| á   | V. Position<br>Frequency   |                  |           |   |
|     | Tracking<br>Sharpness      |                  |           |   |
| C   | 3D<br>3D Sync L/R          |                  |           |   |
|     |                            |                  |           |   |
|     | ▲ <del>▼</del> Select      | ▶ Enter          | MENU Exit |   |

| Projection<br>(Projitseerimine) | Ettepoole töölauda<br>• Tehase vaikeseade.                                                                                                    |
|---------------------------------|----------------------------------------------------------------------------------------------------|
|                                 | Ettepoole laest <ul> <li>Kui valite selle funktsiooni, siis pöörab projektor kujutise lakke projitseerimiseks ümber.</li> </ul>                                                                        |
| ß                               | <ul> <li>Töölauast tahapoole</li> <li>Kui valite selle funktsiooni, pöörab projektor kujutise ümber,<br/>nii et saate projitseerida poolläbipaistva seina tagant.</li> </ul>                           |
|                                 | <ul> <li>Laest tahapoole</li> <li>Kui valite selle funktsiooni pöörab projektor kujutise ümber ja<br/>muudab selle negatiiviks. Saate projitseerida poolläbipaistva<br/>seina tagant lakke.</li> </ul> |

31

| Aspect Ratio                       | Kasutage seda funktsiooni, et valida soovitud kuvasuhe.                                                                                                    |
|------------------------------------|----------------------------------------------------------------------------------------------------|
| (Kuvasuhe)<br>4:3 16:9             | <ul> <li>Auto (Automaatne): Hoiab kujutise originaalkuvasuhtes ja<br/>suurendab kujutist, et sobitada see algsete<br/>horisontaal- ja vertikaalpikslitega</li> </ul>                                                                          |
| $2 \leftrightarrow 2$              | <ul> <li>Full: Muudab pildi suuruse täisekraanile sobivaks: laius 1280<br/>nikeliteia kärsus 200 nikeliteit</li> </ul>                                                                                                    |
|                                    | <ul> <li>4:3: Kujutis skaleeritakse, et sobitada see ekraanile ja kuvada</li> </ul>                                                                                                    |
|                                    | <ul> <li>suntega 4:3.</li> <li>16:9: Kujutis skaleeritakse, et sobitada selle kõrgus ja laius</li> </ul>                                                                                                    |
|                                    | ekraanile ja kuvada suhtega 16:9.<br>• L.Box: Säilitab algse signaali kuvasuhte ja suurendab 1333 korda.                                                                                                    |
| Keystone<br>(Päiskivi)             | Kohandagege projitseerimise kaldest tingitud kujutise moonutust.<br>(±40 kraadi)                                                                                                    |
| l                                  | <u>adar &gt; adar &lt; adar</u>                                                                                                    |
| H. Position                        | <ul> <li>Vajutage nuppu (), et nihutada kujutis vasakule.</li> </ul>                                                                                                    |
| position)                          | <ul> <li>Vajutage nuppu , et nihutada kujutis paremale.</li> </ul>                                                                                                    |
| (Horisontaalne<br>asend)           |                                                                                                    |
| V. Position<br>(Vertical position) | <ul> <li>Vajutage nuppu (), et nihutada kujutis allapoole.</li> </ul>                                                                                                    |
| (Vertikaalne<br>asend)             | <ul> <li>Vajutage nuppu (), et nihutada kujutis üles.</li> </ul>                                                                                                    |
| Frequency<br>(Sagedus)             | "Frequency (Sagedus)" muudab projektori värskendusmäära,<br>et ühilduda teie arvuti graafikakaardisagedusega. Kui näete<br>projitseeritud kujutises vertikaalset võõelevat võõti, kasutage seda<br>funktsiooni, et teha vajalikud kohandused. |
| Tracking<br>(Jälgimine)            | Sünkroonib projektori signaaliajastuse graafikakaardiga. Kui näete<br>ebastabiilset või võbelevat kujutist, kasutage antud funktsiooni,<br>et seda parandada.                                                                                 |
| Sharpeness                         | Kohandab kujutise teravust.                                                                                                    |
| (Teravus)                          | <ul> <li>Vajutage nuppu (), et vähendada teravust.</li> </ul>                                                                                                    |
|                                    | <ul> <li>Vajutage nuppu (), et suurendada teravust.</li> </ul>                                                                                                    |
| 3D                                 | Valige määrang "On" (Sees), et lubada funktsioon 3D.                                                                                                    |
|                                    | <ul> <li>On (Sees): Valige see üksus, kui kasutate DLP 3D prille, quad<br/>puhvriga (NVIDIA/ATI) graafikakaarti ja HQFS formaadi faili või<br/>DVD-d koos vastava SW mängijaga.</li> </ul>                                                    |
|                                    | <ul> <li>Off (Väljas): Lülitage reþiim 3D välja.</li> </ul>                                                                                                    |
| 3D Sync L/R                        | Kui 3D prillidega nähtav pilt on katkendlik või kattuv, siis on võimalik,<br>et peate käivitama funktsiooni "Invert" (Pööra ümber), et tagada<br>vasaku/parema kujutise jada jaoks parim vastavus (DLP 3D jaoks).                             |

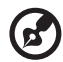

#### 

**Märkus.** Funktsioonid "H. Position (Horisontaalne asend)", "V. Position (Vertikaalne asend)", "Frequency (Sagedus)" ja "Tracking (Jälgimine)" ei toeta HDMI - või Videorežiimi.

**Märkus.** Funktsiooni "Sharpness (Teravus)" ei toetata HDMI - ega arvutirežiimis.

**Märkus**, Funktsioon "3D Sync L/R" on kättesaadav ainult siis, kui funktsioon 3D on lubatud.

**Märkus.** Kui funktsioon 3D on projektori sisse lülitamisel aktiveeritud, siis kuvatakse sellekohane meeldetuletus. Reguleerige sätteid lähtuvalt oma eesmärgist.

**Märkus:** 3D funktsiooni õigeks kuvamiseks peavad graafikakaardi 3D rakenduse sätted olema õiged

LVõimalik, et SW mängijad nagu Stereoscopic Player ja DDD TriDef Media Player toetavad 3D formaadis faile. Saate need mängijate prooviversioonid laadida alla siin::

- Stereoscopic Player: http://www.3dtv.at/Downloads/Index\_en.aspx
- DDD TriDef Media Player: http://www.tridef.com/download/TriDef-3-D-Experience-4.0.2.html

Notice : 3D display mode is enabled now. 1. Please make sure to input correct 3D signals and wear 3D glasses at the same time. You may need to execute "Invert" function for "3D Sync L/R" option to get the correct image. 2. Please remember to turn off 3D if you don't want to see 3D images.

# Management (Haldus)

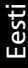

#### acer Management -\* 6 æ

| ECO Mode<br>(Režiim ÖKO)                              | Valige määrang "On (Sees)", et hämardada projektori lampi, tänu<br>millele väheneb elektritarve, pikeneb lambi eluiga ja alaneb müra.<br>Valige määrang "Off (Väljas)", et naasta tavarežiimi. |
|-------------------------------------------------------|----------------------------------------------------------------------------------------------------|
| High Altitude<br>(Suur kõrgus)                        | Valige määrang "On (Sees)", et lülitada sisse režiim High Altitude<br>(Suur kõrgus). Laske ventilaatoritel pidevalt täiskiirusel töötada, et<br>tagada projektori jahutamine suurel kõrgusel.  |
| Auto Shutdown<br>(Automaatne<br>väljalülitus)         | Projektor lülitub automaatselt välja, kui määratud aja jooksul<br>sisendsignaali ei leita. (minutites)                                                                                         |
| Lamp Hour Elapse<br>(Lambikasutuse aeg)               | Kuvab lambi kasutatud tööaja (tundides)                                                                                                    |
| Lamp Reminding<br>(Lambi meeldetuletus)               | Aktiveerige see funktsioon, et kuvada lambi vahetamise<br>meeldetuletus 30 tundi enne selle eluea eeldatavat lõppu.                                                                            |
| Lamp Hour Reset<br>(Lambi kasutusaja<br>lähtestamine) | Vajutage nuppu (), kui olete valinud määrangu"Yes (Jah)",<br>et seada lambi ajaloendur nulli.                                                                                                  |

## Setting (Seadistamine)

| ace | ٣         |         |       |      |  |
|-----|-----------|---------|-------|------|--|
| -   | Setting   |         |       |      |  |
|     |           |         | 9 🗖 🗖 |      |  |
|     |           |         |       |      |  |
|     |           |         |       |      |  |
| *   |           |         |       |      |  |
|     |           |         |       |      |  |
| á   |           |         |       |      |  |
|     |           |         |       |      |  |
|     |           |         |       |      |  |
| _   |           |         |       |      |  |
| e   |           |         |       |      |  |
| _   |           |         |       |      |  |
| 9   |           |         |       |      |  |
|     | ▲▼ Select | ▶ Enter | MENU  | Exit |  |

| Menu Location<br>(Menüü asukoht) | Valige menüü asukoht ekraanil.                                                                                                    |
|----------------------------------|----------------------------------------------------------------------------------------------------|
| Source Lock<br>(Allikalukk)      | Kui allikalukk on lülitatud "off (välja)", otsib projektor teisi<br>signaale, kui jooksev sisendsignaal kaob. Kui allikalukk on lülitatud<br>"on (sisse)", siis see "lock (lukustab)" jooksva allikakanali,<br>välja arvatu juhul, kui vajutate "Source (Allikas)"nuppu<br>kaugjuhtimispuldil järgmise kanali valikuks. |

| Startup Screen                                                                                                    | Kasutage seda funktsiooni, et valida soovitud käivitusekraan.                     |
|----------------------------------------------------------------------------------------------------|-----------------------------------------------------------------------------------|
| (Käivitusekraan)                                                                                                    | Kui muudate seda seadet, rakenduvad muudatused, kui                               |
| . ,                                                                                                    | väliute ekraanimenüüst.                                                           |
|                                                                                                    | <ul> <li>Acer: Teie Acer projektori vaikimisi käivitusekraan.</li> </ul>          |
|                                                                                                    | <ul> <li>User (Kasutaja): Kasutage funktsiooni Memorize picture (Pildi</li> </ul> |
|                                                                                                    | meeldejätmine) menüüs "Screen Capture (Ekraanihõive)".                            |
| Screen Capture                                                                                                    | Kasutage seda funktsiooni, et kohandada käivitusekraani                           |
| (Ekraanihõive)                                                                                                    | Järgige alltoodud juhiseid, et hõivata pilt, mida soovite                         |
| Screen Capture                                                                                                    | kasutada käivitusekraanina                                                        |
|                                                                                                    | Märkus:                                                                           |
|                                                                                                    | Enne kui jätkate järgmiste sammudega, veenduge, et funktsjoon                     |
| Select                                                                                                    | "Keystone (Päiskivi)" on seatud vaikeväärtusele "0" ja et                         |
|                                                                                                    | kuvasuhteks on seatud 4:3. Täpsemat teavet vt jaotisest                           |
|                                                                                                    | "Image (Kujutis)".                                                                |
| Screen capture in progress                                                                                                    | <ul> <li>Muutke "Startup Screen (Käivitusekraan)" väikeseadelt "Acer"</li> </ul>  |
| Please wait                                                                                                    | ümber "User (Kasutaia)"-iks.                                                      |
|                                                                                                    | <ul> <li>Vajutage nuppu "Screen Capture (Ekraanihõive)", et</li> </ul>            |
|                                                                                                    | kohandada käivitusekraani.                                                        |
|                                                                                                    | Ilmub dialoogiaken toimingu kinnitamiseks. Valige määrang                         |
|                                                                                                    | "Yes (Jah)", et kasutada praegust kujutist kohandatud                             |
|                                                                                                    | käivitusekraanina. Hõivevahemik on piiratud punase                                |
|                                                                                                    | ristkülikuga. Valige määrang "No (Ei)", et tühistada                              |
|                                                                                                    | ekraanihõive ja väljuda ekraanimenüüst (OSD).                                     |
|                                                                                                    | <ul> <li>Ilmub teade, mis kinnitab, et ekraanihõive on pooleli.</li> </ul>        |
|                                                                                                    | <ul> <li>Kui ekraanihõive on lõpetatud, siis teade kaob ja ilmub</li> </ul>       |
|                                                                                                    | algne kuva.                                                                       |
|                                                                                                    | <ul> <li>Kohandatud käivitusekraan (vt allpool) ilmub uue</li> </ul>              |
|                                                                                                    | sisendsignaali leidmisel või projektori taaskäivitamisel.                         |
| Closed Caption                                                                                                    | Valib peittiitrite eelisrežiimi: saadaval on valikud CC1, CC2, CC3, CC4           |
| (Peittiitrid)                                                                                                    | (CC1 kuvab peittiitrid teie regiooni põhikeeles).                                 |
|                                                                                                    | Valige määrang "Off (Väljas)", et peittiitrite funktsioon välja                   |
|                                                                                                    | lülitada. See funktsioon on saadaval ainult siis, kui valitud on                  |
|                                                                                                    | komposiitvideo või S-Video sisendsignaal ja pildiformaadiks on NTSC.              |
|                                                                                                    | <märkus>. Seadke ekraani kuvasuhteks 4:3. See funktsioon ei ole</märkus>          |
|                                                                                                    | saadaval, kui kuvasuhteks on valitud "16:9" või "Auto                             |
|                                                                                                    | (Automaatne)".                                                                    |
| Security                                                                                                    | Security (Turvalisus)                                                             |
| (Turvalisus)                                                                                                    | See projektor on varustatud administraatori tööd lihtsustava                      |
| Security                                                                                                    | turvafunktsiooniga projektori kasutamise haldamiseks.                             |
| Skutty         4         01         F           Trenext/Min.)         4         Ot         F           User Passward         Change         F | Vajutage nuppu (), et muuta funktsiooni "Security (Turvalisus)"                   |
| Attrainidistor Panowood Change  Lock User Startup Screen  Olf                                                                                 | seadeid. Kui kasutate turvafunktsiooni, siis peate kõigepealt                     |
| Request password only after plagging power cont =                                                                                             | sisestama "Administrator Password (Administraatori salasõna)",                    |
| AT Select () Adjust () Ext                                                                                                    | et turvaseadeid muuta.                                                            |
|                                                                                                    | <ul> <li>Valige määrang "On (Sees)", et lubada turvafunktsioon.</li> </ul>        |
|                                                                                                    | Kasutaja peab sisestama parooli, et projektorit kasutada.                         |
|                                                                                                    | Täpsemat teavet vt jaotisest "User Password                                       |
|                                                                                                    | (Kasutaja salasõna)".                                                             |
|                                                                                                    | Kui valisite määrangu "Off (Välias)" saab kasutaia projektori                     |
|                                                                                                    | sisse lülitada ilma salasõnata.                                                   |

36

#### Timeout (Min.) (Ajalõpp (minutites))

Kui funktsioon "Security (Turvalisus)" on "On (Sees)", siis saab administraator seada ajalõpu funktsiooni.

- Vajutage nuppu ( või ), et valida ajalõpu intervall.
- Vahemikuks on 10 kuni 990 minutit.
- Ajalõpu saabumisel nõuab projektor salasõna taassisestamist.
- Funktsiooni "Timeout (Min.) (Ajalõpp)" vaikeseadeks on "Off (Väljas)".
- Kui turvafunktsioon on lubatud, küsib projektor sisselülitamisel kasutajalt salasõna. "User Password (Kasutaja salasõna)" kui ka "Administrator Password (Administraatori salasõna)" on sel puhul aktsepteeritavad.

2

Märkus. See ekraanihõive funktsioon on mõeldud üksnes 4:3 kuvasuhte jaoks. Märkus. XGA mudelite puhul parima kvaliteediga kujutise saamiseks on soovitatav enne selle funktsiooni kasutamist seada arvuti resolutsiooniks 1024 x 768.

. . . . . . . . . . . . . . . . .

**Märkus.** WXGA mudelite puhul parima kvaliteediga kujutise saamiseks on soovitatav enne selle funktsiooni kasutamist seada arvuti resolutsiooniks 1280 x 800.

|                                                                                                    | User password (Kasutaja salasõna)                                                                                                    |
|----------------------------------------------------------------------------------------------------|----------------------------------------------------------------------------------------------------|
| Set User Password                                                                                                    | <ul> <li>Vajutage nuppu (), et häälestada või muuta "User</li> </ul>                                                                                                    |
| Confirm Password:                                                                                                    | Password (Kasutaja parooli)".                                                                                                    |
| The password is allowed for 4~8 digit number.                                                                                                    | <ul> <li>Vajutage numbriklahve, et seada oma salasõna</li> </ul>                                                                                                    |
| 0-0: Input CERCO Evit                                                                                                    | kaugjuhtimispuldilt ja vajutage kinnituseks klahvi "MENU<br>(MENÜÜ)".                                                                                                    |
|                                                                                                    | <ul> <li>Vajutage nuppu (), et märk kustutada.</li> </ul>                                                                                                    |
|                                                                                                    | <ul> <li>Sisestage salasõna, kui kuvatakse käsk "Confirm Password<br/>(Kinnita salasõna)".</li> </ul>                                                                            |
| Set Licer Paceword                                                                                                    | <ul> <li>Salasõna pikkus peab olema 4 kui 8 märki.</li> </ul>                                                                                                    |
| Password setting is completed                                                                                                    | <ul> <li>Kui valite käsu "Request password only after plugging power</li> </ul>                                                                                                  |
| Secon properties accury more.  The property more and the project of the project of the second second | cord (Nõua salasõna üksnes toitejuhtme ühendamisel)",<br>laseb projektor kasutajal salasõna sisestada iga kord, kui                                                              |
| ▲▼ Select ► Confirm (2000) Ext                                                                                                    | toitejuhe ühendatakse.                                                                                                    |
|                                                                                                    | <ul> <li>Kui valite käsu "Always request password while projector</li> </ul>                                                                                                    |
|                                                                                                    | peab kasutaja salasõna sisestama iga kord, kui projektor                                                                                                    |
|                                                                                                    | sisse lülitub.                                                                                                    |
|                                                                                                    | Administrator Password (Administraatori salasõna)                                                                                                    |
| Set Administrator Password                                                                                                    | Administraatori salasõna saab kasutada nii dialoogiaknas "Enter<br>Administrator Password (Sisestage Administraatori salasõna)" kui<br>ka "Enter Password (Sisestage salasõna)". |
| <b></b>                                                                                                    | <ul> <li>Vajutage nuppu (), et muuta "Administrator Password</li> </ul>                                                                                                    |
| C.C. Contra                                                                                                    | (Administraatori salasõna)".                                                                                                    |
|                                                                                                    | <ul> <li>Tehase vaikimisi seade "Administrator Password</li> </ul>                                                                                                    |
|                                                                                                    | (Administraatori salasõna)" on "1234".<br>Kui unustate oma administraatori salasõna, toimige selle                                                                               |
|                                                                                                    | taastamiseks järgmiselt.                                                                                                    |
|                                                                                                    | <ul> <li>Kordumatu 6-kohaline "Universal Password (Universaalne</li> </ul>                                                                                                    |
|                                                                                                    | salasõna)", mis on prinditud Turvakaardile (kontrollige                                                                                                    |
|                                                                                                    | number, mida projektor aktsepteerib alati, olenemata sellest,<br>milline on Administraatori salasõna.                                                                            |
|                                                                                                    | <ul> <li>Kui kaotate selle turvakaardi ja numbri, võtke ühendust Aceri</li> </ul>                                                                                                |
|                                                                                                    | boolduskeskusega                                                                                                    |

|                                             | Lock | User Startup Screen (Kasutaja käivituskuva lukustamine)                                                                                                    |
|---------------------------------------------|------|----------------------------------------------------------------------------------------------------|
|                                             | •    | Kasutaja käivituskuva lukustamise vaikesätteks on "OFF<br>(Väljas)". Kui kasutaja käivituskuva lukustamise vaikesätteks<br>on "ON (Sees)", siis ei saa teised kasutajad enam käivituskuva<br>omavoiliiselt muuta. Valige säte "OFF (Väljas)", et<br>käivituskuva vabastada. |
| VGA OUT<br>(Ooterežiim)                     | •    | Vaikesätteks on "Off" (Väljas). Valige määrang "On" (Sees), et<br>lubada VGA OUT ühendus.                                                                                                    |
| Reset<br>(Lähtestamine)                     | •    | Vajutage nuppu () ja valige määrang "Yes (Jah)", et<br>lähtestada kõigi menüüde parameetrid tehase vaikeseadetele.                                                                                                    |
| Wireless (Raadioside)                       | •    | Täpsemat teavet vt traadita ühenduse brošüürist.<br>(ainult mudel P5271i)                                                                                                    |
| Auto Screen<br>(Automaatne<br>ekraanihõive) | •    | Vaikesätteks on "Off" (Väljas). Valige määrang "On" (Sees), et<br>lubada LAN ühendus.<br>(ainult mudel P5271i/P5271n)                                                                                                    |
| LAN                                         | •    | Vaikesätteks on "Off" (Väljas). Valige määrang "On" (Sees), et<br>lubada LAN ühendus. (ainult mudel P5271i/P5271n)                                                                                                    |
| LAN IP/Mask                                 | •    | Määrake IP ja maski aadress. (ainult mudel P5271i/P5271n)                                                                                                    |

## Audio (Heli)

| ace        | r                   |         |           |  |
|------------|---------------------|---------|-----------|--|
| -          | Audio               |         |           |  |
|            | Volume              |         |           |  |
|            | Mute                |         |           |  |
|            | Power On/Off Volume |         |           |  |
| **         | Alarm Volume        |         |           |  |
| á          |                     |         |           |  |
|            |                     |         |           |  |
| C          |                     |         |           |  |
| <b>ABC</b> |                     |         |           |  |
|            | ▲▼ Select           | ▶ Enter | MENU Exit |  |

| Volume (Helitugevus)                                             | • | Vajutage nuppu ┥, et helitugevust vähendada.                                                      |
|------------------------------------------------------------------|---|---------------------------------------------------------------------------------------------------|
|                                                                  | • | Vajutage nuppu (), et helitugevust suurendada.                                                    |
| Mute (Vaigistamine)                                              | • | Valige määrang "On (Sees)", et heli vaigistada.                                                   |
|                                                                  | • | Valige määrang "Off (Väljas)", et heli taastada.                                                  |
| Power On/Off Volume<br>(Helitugevuse sisse/<br>välja lülitamine) | • | Valige see funktsioon, et kohandada märguande<br>helitugevust projektori sisse-/väljalülitamisel. |
| Alarm Volume<br>(Alarmheli tugevus)                              | • | Valige see funktsioon, et kohandada<br>hoiatusmärguannete helitugevust.                           |

# Timer (Taimer)

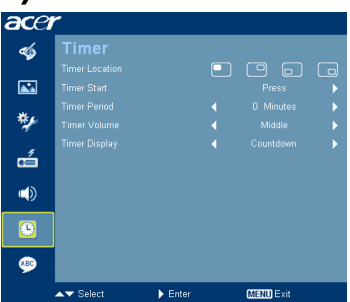

| <b>T'</b> I I'                        | 1 |                                                                                                    |
|---------------------------------------|---|----------------------------------------------------------------------------------------------------|
| Timer Location<br>(Taimeri asukoht)   | • | Valige taimeri asukoht ekraanil                                                                                      |
| Timer Start<br>(Taimeri käivitus)     | • | Vajutage nuppu 🕟 , et taimer käivitada või seisata.                                                                  |
| Timer Period<br>(Taimeri periood)     | • | Vajutage nuppu ( või ), et kohandada<br>taimeri perioodi.                                                            |
| Timer Volume<br>(Taimeri helitugevus) | • | Valige see funktsioon, et kohandada märguande<br>helitugevust, kui taimeri funktsioon on lubatud ja<br>aeg on otsas. |
| Timer Display<br>(Taimeri kuva)       | • | Vajutage nuppu ( või ), et valida, millist<br>taimerirežiimi ekraanil kuvada.                                        |

## Language (Keel)

| ace      | r          |         |           |  |
|----------|------------|---------|-----------|--|
|          | Language   |         |           |  |
|          | [English]  |         |           |  |
| <b>N</b> | Čeština    |         |           |  |
|          | Dansk      |         |           |  |
| **       | Deutsch    |         |           |  |
|          | Español    |         |           |  |
| é        | Français   |         |           |  |
| 45       | Italiano   |         |           |  |
|          | Magyar     |         |           |  |
|          | Nederlands |         |           |  |
| 9        | Polski     |         |           |  |
| ABC)     | Português  |         |           |  |
|          | ▲▼ Select  | ▶ Enter | MENU Exit |  |

| Language (Keel) | Valige mitmekeelne ekraanimenüü (OSD). Kasutage klahvi |
|-----------------|--------------------------------------------------------|
|                 | ▲ või ▼ , et valida soovitud menüükeel.                |
|                 | <ul> <li>Vajutage,</li></ul>                           |

39

# Lisad

## Tõrkeotsing

Kui teil esineb Acer projektori kasutamisel probleeme, siis lugege järgnevat tõrkeotsingu juhendit. Kui probleem ei lahene, võtke ühendust kohaliku edasimüüja või hoolduskeskusega.

#### Kujutisega seotud probleemid ja lahendused

| # | Probleem                                                                                                   | Lahendus                                                                                                    |
|---|----------------------------------------------------------------------------------------------------|----------------------------------------------------------------------------------------------------|
| 1 | Kujutis ei ilmu<br>ekraanile                                                                               | <ul> <li>Ühendatud nagu kirjeldatud jaotises "Alustamine".</li> <li>Veenduge, et ükski ühenduskontakt pole paindunud<br/>ega purunenud.</li> <li>Kontrollige, kas projektori lamp on kindlalt<br/>paigaldatud. Vt jaotist "Lambi vahetamine".</li> <li>Veenduge, et objektiivi kate on eemaldatud ja<br/>projektor on sisse lülitatud.</li> </ul>                                                                                                    |
| 2 | Osaline, keriv või<br>ebakorrektselt<br>kuvatud kujutis<br>(arvutite jaoks<br>(Windows 95/98/<br>2000/XP)) | <ul> <li>Vajutage nuppu "RESYNC" kaugjuhtimispuldil<br/>või juhtpaneelil.</li> <li>Ebakorrektselt kuvatud kujutise korral: <ul> <li>Avage valik "My Computer" juhtpaneelilt<br/>"Juhtpaneel" ja tehke topeltklõps<br/>ikoonil "Ekraan".</li> <li>Valige vahekaart "SettingsSeaded".</li> <li>Veenduge, et kuvari eraldusvõime säte on<br/>väiksem või võrdne kui UXGA (1600 x 1200).</li> <li>Klõpsake nuppu "Täpsemad atribuudid".</li> </ul> </li> <li>Kui probleem püsib, siis muutke kasutatavat monitori kuva<br/>ja järgige allolevaid samme: <ul> <li>Veenduge, et eraldusvõime säte on väiksem või<br/>võrdne kui UXGA (1600 x 1200).</li> <li>Klõpsake nuppu "Muuda"<br/>vahekaardil "Monitor".</li> <li>Klõpsake käsku "Kuva kõik seadmed".<br/>Järgmisena valige määrang "Standardsed<br/>monitoritüübid" kastis SP ja vajalik<br/>resolutsioonirežiim kastis "Mudelid".</li> <li>Veenduge, et kuvari eraldusvõime säte on<br/>väiksem või võrdne kui UXGA (1600 x 1200).</li> </ul> </li> </ul> |

| 3 | Osaline, keriv või<br>ebakorrektselt<br>kuvatud kujutis<br>(sülearvutite jaoks) | <ul> <li>Vajutage nuppu "RESYNC" kaugjuhtimispuldil<br/>või juhtpaneelil.</li> <li>Ebakorrektselt kuvatud kujutise korral:         <ul> <li>Järgige üksuses 2 (ülalpool) kirjeldatud samme</li> </ul> </li> </ul>                                                                                                    |
|---|---------------------------------------------------------------------------------|----------------------------------------------------------------------------------------------------|
|   |                                                                                 | <ul> <li>et reguleerida resolutsiooni.</li> <li>Vajutage kipplüliti väljundi seadeid. Näide:<br/>[Fn]+[F4], Compaq [Fn]+[F4], Dell [Fn]+[F8],<br/>Gateway [Fn]+[F4], IBM [Fn]+[F7], HP [Fn]+[F4],<br/>NEC [Fn]+[F3], Toshiba [Fn]+[F5]</li> </ul>                                                                                                    |
|   |                                                                                 | <ul> <li>Kui teil esineb raskusi resolutsiooni muutmisega või<br/>kui monitor "külmub", taaskäivitage kogu<br/>seadmestik, kaasa arvatud projektor.</li> </ul>                                                                                                    |
| 4 | Sülearvuti ekraan ei<br>kuva teie esitlust.                                     | <ul> <li>Kui kasutate Microsoft<sup>®</sup> Windows<sup>®</sup>-il põhinevat<br/>sülearvutit: Mõned sülearvutid võivad deaktiveerida<br/>oma ekraani, kui teine kuvaseade on kasutusel. Igal<br/>neist on reaktiveerimiseks oma moodus. Täpsemat<br/>teavet leiate arvuti kasutusjuhendist.</li> </ul>                                                                   |
|   |                                                                                 | <ul> <li>Kui kasutate Apple<sup>®</sup> Mac<sup>®</sup> OS-il põhinevat<br/>sülearvutit: Valige määrang "Süsteemi eelistused",<br/>avage valik "Ekraan" ja valige määrang Video<br/>peegeldamine -"Sees".</li> </ul>                                                                                                    |
| 5 | Kujutis on ebapüsiv<br>või võbelev                                              | <ul> <li>Kohandage funktsiooni "Jälgimine", et seda<br/>parandada. Täiendavat teavet vt jaotisest "Kujutis".</li> <li>Muutke oma arvuti ekraani värvisügavuse seadeid.</li> </ul>                                                                                                    |
| 6 | Kujutisel on<br>vertikaalne<br>võbelev vööt.                                    | <ul> <li>Reguleerige funktsiooni "Sagedus". Täiendavat<br/>teavet vt jaotisest "Kujutis".</li> </ul>                                                                                                    |
|   |                                                                                 | <ul> <li>Kontrollige ja konfigureerige uuesti oma<br/>graafikakaardi kuvarežiim, et ühildada<br/>see projektoriga.</li> </ul>                                                                                                    |
| 7 | Kujutis on<br>fookusest väljas                                                  | <ul> <li>Veenduge, et objektiivi kate on eemaldatud.</li> <li>Reguleerib fokuseerimisrõngast projektori<br/>läätsede peal.</li> </ul>                                                                                                    |
|   |                                                                                 | <ul> <li>Veenduge, et projektsiooniekraan on nõutud<br/>kaugusel 1,5 kuni 9,9 meetrit (4,9 kuni 32,4 jalga)<br/>projektorist (P5271/P5271i/P5271n/P5290) ja 1,5 kuni<br/>8,4 meetrit (4,9 kuni 27,6 jalga) (P5390W) projektorist.<br/>Vaadake jaotist "Kuidas saada soovitud kujutise<br/>suurust, kohandades kaugust ja suurendust" lisateabe<br/>saamiseks.</li> </ul> |
| 8 | Kujutis venib välja,<br>kui kuvada DVD film<br>laiekraanrežiimis.               | Kui esitate DVD-d, mis on kodeeritud anamorfses või 16:9<br>kuvasuhtes, siis on võimalik, et peate kohandama<br>järgmisi seadeid:                                                                                                    |
|   |                                                                                 | <ul> <li>Kui esitate 4:3 formaadis DVD-d, siis muutke<br/>projektori ekraanimenüüs formaat 4:3-le.</li> </ul>                                                                                                    |
|   |                                                                                 | <ul> <li>Kui kujutis on ikkagi välja veninud, peate ka<br/>kuvasuhet muutma. Seadke DVD mängijas ekraani<br/>kuvasuhteks 16:9 (lai).</li> </ul>                                                                                                    |

| 9  | Kujutis on liiga<br>väike või liiga suur | <ul> <li>Reguleerige suurendusnuppu projektoril.</li> <li>Asetage projektor ekraanile lähemale või<br/>sellest eemale.</li> <li>Vajutage nuppu "MENÜÜ" kaugjuhtimispuldil või<br/>juhtpaneelil. Valige funktsioon "Kujutis&gt;<br/>Kuvasuhe" ja proovige erinevaid sätteid.</li> </ul> |
|----|------------------------------------------|----------------------------------------------------------------------------------------------------|
| 10 | Kujutisel on<br>kaldus servad            | <ul> <li>Kui võimalik, muutke projektori asendit, suunates<br/>selle ekraani keskele.</li> <li>Vajutage kaugjuhtimispuldil nuppu "Keystone △/□",<br/>kuni küljed paiknevad vertikaalselt.</li> </ul>                                                                                   |
| 11 | Kujutis on<br>ümber pööratud             | <ul> <li>Valige ekraanimenüüst määrang "Kujutis&gt;<br/>Projektsioon" ja kohandage<br/>projektsiooni suunda.</li> </ul>                                                                                                    |

### Probleemid projektoriga

| # | Seisund                                              | Lahendus                                                                                                    |
|---|------------------------------------------------------|----------------------------------------------------------------------------------------------------|
| 1 | Projektor lakkab reageerimast<br>kõikidele käskudele | Kui võimalik, lülitage projektor välja, siis<br>eemaldage toitejuhe ja oodake vähemalt 30<br>sekundit enne toite uuesti sisse lülitamist.                                                                                                    |
| 2 | Lamp põleb läbi ja kostab pauk.                      | Kui lamp jõuab oma kasuliku eluea lõppu,<br>põleb see läbi ja võib teha tugeva paugu.<br>Kui see juhtub, ei lülitu projektor tööle enne,<br>kui lamp on vahetatud. Lambi vahetamisel<br>järgige jaotises "Lambi vahetamise"<br>kirjeldatud tegevuskorda. |

### Ekraanimenüü teated

| #                                                                                                    | Seisund | Meeldetuletusteade                                                                                                    |
|----------------------------------------------------------------------------------------------------|---------|----------------------------------------------------------------------------------------------------|
| 1                                                                                                    | Teade   | Fan Fail (Ventilaatori tõrge) – süsteemi ventilaator ei toimi.                                                                                                    |
|                                                                                                    |         | Fan Fail.<br>Lamp will automatically turn off soon.                                                                                                    |
|                                                                                                    |         | Projector Overheated (Projektor on üle kuumenenud) –<br>projektor on ületanud soovitusliku töötemperatuuri ja peab<br>jahtuma, enne kui seda uuesti kasutada saab. Kui tolmufiltrid<br>on paigaldatud, siis kontrollige ka neid. Kui tolmufilter on<br>tolmu täis, siis puhastage see. Täpsemat teavet vt jaotisest<br>"Tolmufiltri puhastamine ja asendamine". |
|                                                                                                    |         | Projector Overheated.<br>Lamo will automatically turn off soon.                                                                                                    |
| Vahetage lamp – lambi tööiga läheneb lõ<br>selle peatseks asendamiseks.<br>Lamp is approaching the end of its useful life in<br>Replacement suggested |         | Vahetage lamp – lambi tööiga läheneb lõpule. Valmistuge<br>selle peatseks asendamiseks.                                                                                                    |
|                                                                                                    |         | Lamp is approaching the end of its useful life in full power operation.<br>Replacement suggested!                                                                                                    |
|                                                                                                    |         |                                                                                                    |

# LED ja alarmimääratluste loend

### LED teated

| Teade                                  | Valgusdiood<br>(LED) lamp | Ajutine LED        | Toite LED          | indikaator         |
|----------------------------------------|---------------------------|--------------------|--------------------|--------------------|
|                                        | Punane                    | Punane             | Punane             | Sinine             |
| Ooterežiim<br>(toitejuhe on ühendatud) |                           |                    | V                  |                    |
| Toitenupp SEES                         |                           |                    |                    | V                  |
| Lambi korduskatse                      |                           |                    |                    | Kiire<br>vilkumine |
| Lülitub välja<br>(jahtumisseisund)     |                           |                    | Kiire<br>vilkumine |                    |
| Lülitub välja<br>(jahtumine lõppenud)  |                           |                    | V                  |                    |
| Tõrge<br>(soojuslik rike)              |                           | V                  |                    | V                  |
| Tõrge<br>(ventilaatori luku tõrge)     |                           | Kiire<br>vilkumine |                    | V                  |
| Tõrge<br>(lambi rike)                  | V                         |                    |                    | V                  |
| Tõrge<br>(värvi reguleerimisnupu rike) | Kiire<br>vilkumine        |                    |                    | V                  |

43

### Lambi vahetamine

Kasutage kruvikeerajat, et eemaldada kruvid kattest, seejärel tõmmake lamp välja.

Projektor tuvastab lambi eluea ise. Kuvatakse hoiatusteade "Lamp is approaching the end of its useful life in full power operation. Replacement Suggested! (Lamp on joudmas oma taisvoimsusel tootamise kasuliku eluea loppu. Soovitatav on see asendada uuega!)" Lamp on jõudmas oma täisvõimsusel töötamise kasuliku eluea lõppu Kui näete seda teadet, vahetage lamp nii kiiresti kui võimalik. Veenduge, et projektor on enne lambi vahetamist vähemalt 30 minutit jahtunud.

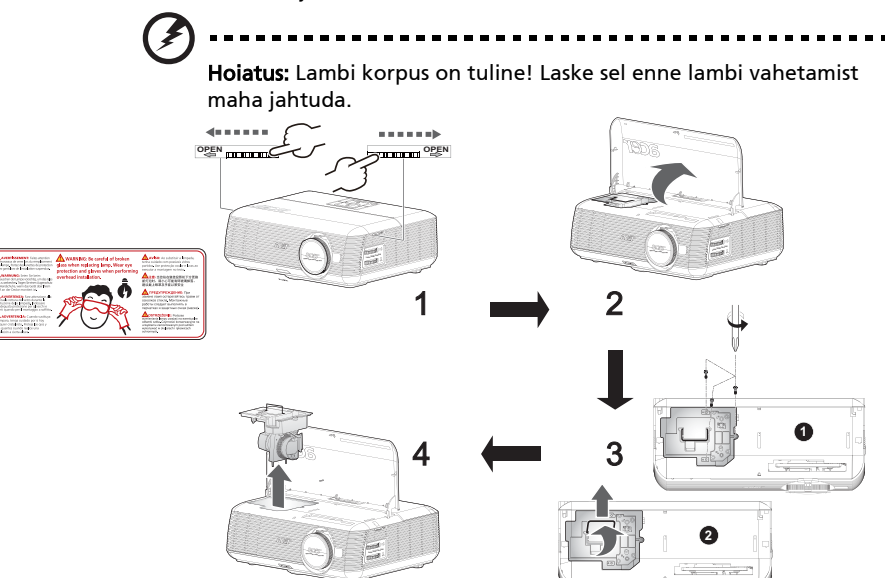

#### Lambi vahetamiseks

- 1 Lülitage projektor välja, vajutades toite nuppu.
- 2 Laske projektoril vähemalt 30 minutit jahtuda.
- 3 Ühendage toitejuhe lahti.
- 4 Leidke "OPEN (AVA)" nupud projektori mõlemal küljel ja vajutage neid samaaegselt. (joonis #1)
- 5 Avage ülemine kaas. (joonis #2)
- 6 Eemaldage kaks kruvi, mis kaitsevad lambi moodulit**0** ja tõmmake lambi korpus üles **9** (Joonis #3)
- 7 Tõmmake lambi moodul jõuga välja. (Joonis #4)

Lambi mooduli vahetamiseks, toimige eelnevas sammus kirjeldatule vastupidiselt.

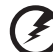

.....

Hoiatus: Etvähendada iskliku vigastuse riski, ärge pillake lambi moodulit maha ega puudutage lambi pirni. Lambipirn võib kildudeks puruneda ja põhjustada vigastust, kui see maha kukub.

### Lakke paigaldamine

Kui soovite projektorit lakke paigaldada, järgige alltoodud samme:

1 Puurige neli auku lae tugevasse ja tervesse ossa ning kindlustage paigaldusalus.

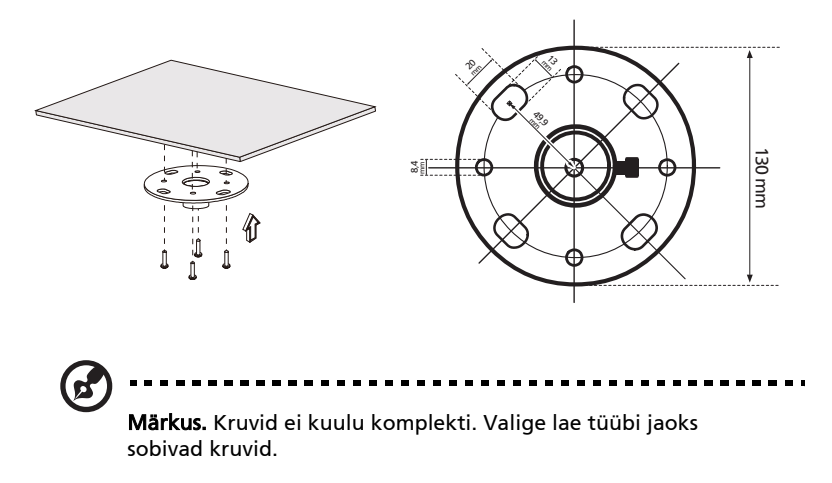

2 Kindlustage laekonks, kasutades sobivat tüüpi neljasilindrilisi kruvisid.

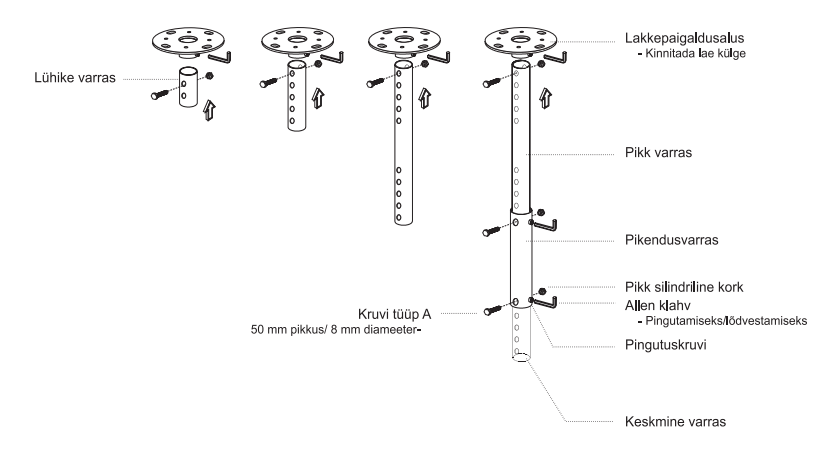

3 Kasutage projektori suurusele vastaval arvul kruvisid, et kinnitada projektor laekronsteini külge.

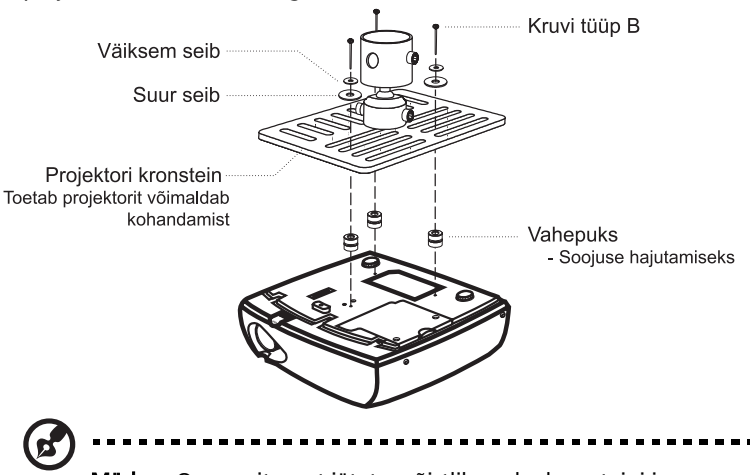

**Märkus.** On soovitav, et jätate mõistliku vahe kronsteini ja projektori vahele, et võimaldada soojuse ühtlast jaotumist. Kasutage lisatoetuseks kahte seibi, kui peate seda vajalikuks.

4 Ühendage laekronstein laekonksu külge.

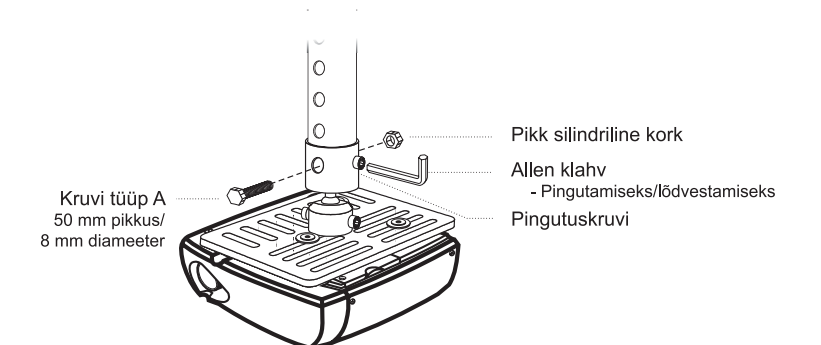

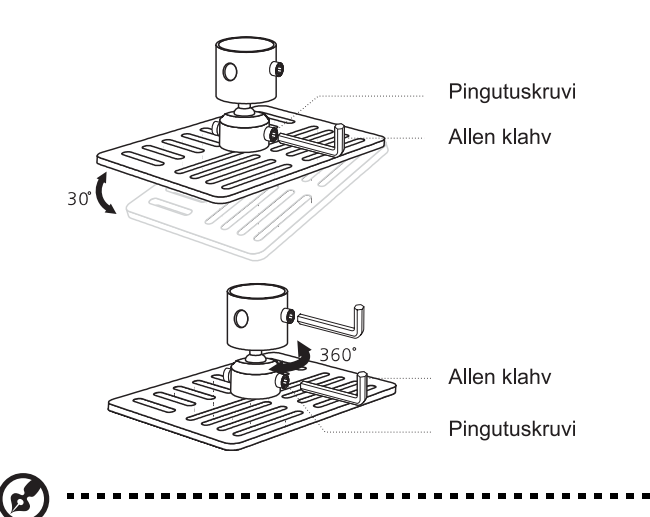

**Märkus.** Sobivad kruvide ja seibide tüübid on toodud allolevas tabelis. 3 mm diameetriga kruvid sisalduvad kruvipakis.

| Mudelid                                  | Kruvi tüüp B   |             | Seibi tüüp |       |
|------------------------------------------|----------------|-------------|------------|-------|
|                                          | Diameeter (mm) | Pikkus (mm) | Suur       | Väike |
| P5271/P5271i/<br>P5271n/P5390W/<br>P5290 | 3              | 25          | V          | V     |

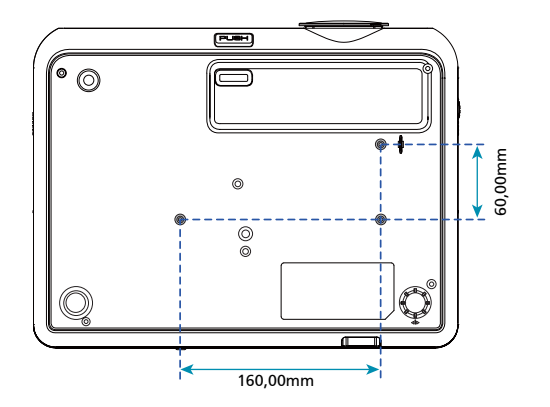

47

## Spetsifikatsioonid

Alltoodud spetsifikatsioone võidakse etteteatamata muuta. Lõplikud spetsifikatsioonid leiate Aceri poolt avaldatud turundusmaterjalide seast.

| Projektsioonisüsteem                                           | DLP <sup>®</sup>                                                                                                    |
|----------------------------------------------------------------|----------------------------------------------------------------------------------------------------|
| Resolutsioon                                                   | P5271/P5271i/P5271n/P5290: Algupärane:<br>XGA (1024 x 768), Maksimum: UXGA (1600 x 1200),<br>WSXGA+ (1680x1050)<br>P5390W: Algupärane: WXGA (1280 x 800), Maksimum:<br>UXGA (1600 x 1200). WSXGA+ (1680 x 1050) |
| Arvutiga ühilduvus                                             | IBM arvuti ja ühilduvused, Apple Macintosh, iMac ja<br>VESA standardid: SXGA, XGA, VGA, SVGA, SXGA+,<br>WXGA, WXGA+, WSXGA+                                                                                     |
| Video ühilduvus                                                | NTSC (3,58/4,43), PAL (B/D/G/H/I/M/N), SECAM (B/D/G/<br>K/K1/L), HDTV (720p, 1080i, 1080p), EDTV (480p,<br>576p), SDTV (480i, 576i)                                                                             |
| Kuvasuhe                                                       | 4:3 (algupärane), 16:9 (P5271/P5271i/P5271n/P5290)<br>Full/4:3/16:9/L.Box (P5390W)                                                                                                    |
| Kuvatavad värvid                                               | 1,07 miljardit värvi                                                                                                    |
| Projektsiooniläätsed                                           | F/ 2,41-3,2, f = 18,39mm - 29,42mm, 1,6X<br>manuaalsuurendusläätsed<br>(P5271/P5271n/P5290/P5390W/P5271i)                                                                                                    |
| Projektsiooniekraani suurus<br>(diagonaal)                     | 28" (0,71 m) - 300" (7,62 m)<br>(P5271/P5271i/P5271n/P5290)<br>33"(0,84m) - 300" (7,62 m) (P5390W)                                                                                                    |
| Projektsiooni kaugus                                           | 4,9' (1,5 m) - 32,4' (9,9 m)<br>(P5271/P5271i/P5271n/P5290)<br>4,9' (1,5m) - 27,6' (8,4m) (P5390W)                                                                                                    |
| Throw ratio (Projektsiooni<br>kauguse ja kujutise laiuse suhe) | 61"@2m (1,62 - 2,64:1) (P5271/P5271i/P5271n/P5290)<br>71"@2m (1,30 - 2,11:1) (P5390W)                                                                                                    |
| Horisontaalne<br>skaneerimissagedus                            | 30 k - 100 kHz                                                                                                    |
| Vertikaalne värskenduse<br>skaneerimissagedus                  | 50 - 120 Hz                                                                                                    |
| Lambitüüp                                                      | P5271/P5271i/P5271n: 230W kasutaja poolt<br>vahetatav lambipirn<br>P5290/P5390W: 280W kasutaja poolt<br>vahetatav lambipirn                                                                                     |
| "Päiskivi" parandus                                            | +/- 40 kraadi                                                                                                    |
| Heli                                                           | 2 W x 1 väljundiga sisekõlarid                                                                                                    |
| Kaal                                                           | 4,5kg (9,6lbs)                                                                                                    |
| Mõõtmed (L x S x K)                                            | 341mm x 120mm x 261mm (13,4" x 4,7" x 10,3")                                                                                                    |
| Kaugjuhtimispult                                               | Laserpointeri funktsioon                                                                                                    |
| Digitaalne suurendus                                           | 2X                                                                                                    |
| Toide                                                          | AC sisend 100 - 240 V, 50 - 60 Hz                                                                                                    |
| Tarbitav võimsus                                               | P5271: 320W<br>P5290/P5390W: 380W<br>P5271i: 325W                                                                                                    |
| Töötemperatuur                                                 | 5°C kuni 35°C / 41°F kuni 95°F                                                                                                    |

Eesti

| Sisend-/väljundühendused | <ul> <li>Toitepistik x1</li> <li>VGA sisend x2</li> <li>Komposiitsisend x1</li> <li>S-Video x1</li> <li>VGA väljund x1</li> <li>HDML x1</li> </ul> |
|--------------------------|----------------------------------------------------------------------------------------------------|
|                          | DVI-D x1: HDCP toetusega                                                                                                    |
|                          | <ul> <li>Telefonipistiku audioväljund x 1</li> </ul>                                                                                               |
|                          | RS232 3-kontaktiline min dim pistik x1                                                                                                    |
|                          | USB x 1: arvuti kaugjuhtimispuldi jaoks                                                                                                    |
|                          | Alltoodud osad on ainult P5271i seerial: <ul> <li>Traadita ühenduse antenn x 2</li> </ul>                                                          |
|                          | • RJ45 x 1                                                                                                    |
|                          | Audioväljund x 1 Altoodud osad on ainult P5271n seerial:                                                                                           |
|                          | KJ45 X I                                                                                                    |
| Standardkomplokti sisu   |                                                                                                    |
| standardkomplekti sisu   | AC toltejune x1                                                                                                    |
|                          |                                                                                                    |
|                          |                                                                                                    |
|                          | Kaugiuhtimicpult x1                                                                                                    |
|                          | Patareid x 2 (kaugiuhtimispuldi jaoks)                                                                                                    |
|                          | <ul> <li>Kasutusjuhend (CD-ROM) x 2 (traadita ühenduse<br/>CD-juhend seeria P5271i jaoks)</li> </ul>                                               |
|                          | <ul> <li>Lühijuhend x 2 (Wireless lühijuhend P5271i<br/>seeria mudelite jaoks)</li> </ul>                                                          |
|                          | Turvakaart x 1                                                                                                    |
|                          | • Kandekott x 1                                                                                                    |
|                          | <ul> <li>Traadita ühenduse antenn x 2 (for P5271i)</li> </ul>                                                                                      |
|                          | <ul> <li>Akuplokk + USB PnS Handy Drive x 1<br/>(P5271i seeria)</li> </ul>                                                                         |

\* Disaini ja tehnilisi andmeid võidakse etteteatamata muuta.

# Ühilduvusrežiimid

### A. VGA Analoog

#### 1 VGA Analoog - Arvutisignaal

| Režiimid      | Resolutsioon | Vertikaalne  | Horisontaalne |
|---------------|--------------|--------------|---------------|
| Rezinna       | nesonatshoon | sagedus [Hz] | sagedus [KHz] |
| VGA           | 640x480      | 60           | 31,47         |
|               | 640x480      | 72           | 37,86         |
|               | 640x480      | 75           | 37,50         |
|               | 640x480      | 85           | 43,27         |
|               | 640x480      | 119,51       | 61,60         |
| SVGA          | 800x600      | 56           | 35,20         |
|               | 800x600      | 60           | 37,88         |
|               | 800x600      | 72           | 48,08         |
|               | 800x600      | 75           | 46,88         |
|               | 800x600      | 85           | 53,67         |
|               | 800x600      | 119,85       | 77,20         |
| XGA           | 1024x768     | 60           | 48,36         |
|               | 1024x768     | 70           | 56,48         |
|               | 1024x768     | 75           | 60,02         |
|               | 1024x768     | 85           | 68,67         |
|               | 1024x768     | 119,804      | 98,80         |
| SXGA          | 1152x864     | 70           | 63,80         |
|               | 1152x864     | 75           | 67,50         |
|               | 1152x864     | 85           | 77,10         |
|               | 1280x1024    | 60           | 63,98         |
|               | 1280x1024    | 72           | 77,90         |
|               | 1280x1024    | 75           | 79,98         |
|               | 1280x1024    | 85           | 91,15         |
| QuadVGA       | 1280x960     | 60           | 60,00         |
|               | 1280x960     | 75           | 75,00         |
| SXGA+         | 1400x1050    | 60           | 65,32         |
| UXGA          | 1600x1200    | 60           | 75,00         |
| PowerBook G4  | 640x480      | 60           | 31,50         |
| PowerBook G4  | 640x480      | 66,6 (67)    | 35,00         |
| PowerBook G4  | 800x600      | 60           | 37,88         |
| PowerBook G4  | 1024x768     | 60           | 48,36         |
| PowerBook G4  | 1152x870     | 75           | 68,68         |
| PowerBook G4  | 1280x960     | 75           | 75,20         |
| i Mac DV (G3) | 1024x768     | 75           | 60,30         |

| 2 | VGA analoog - | pikendatud | lai a | jastus |
|---|---------------|------------|-------|--------|
|---|---------------|------------|-------|--------|

| Režiimid | Resolutsioon | Vertikaalne<br>sagedus [Hz] | Horisontaalne<br>sagedus [KHz] |
|----------|--------------|-----------------------------|--------------------------------|
| WXGA     | 1280x768     | 60                          | 47,78                          |
|          | 1280x768     | 75                          | 60,29                          |
|          | 1280x768     | 85                          | 68,63                          |
|          | 1280x720     | 60                          | 44,80                          |
|          | 1280x800     | 60                          | 49,60                          |
|          | 1440x900     | 60                          | 55,90                          |
|          | 1680x1050    | 60                          | 65,30                          |
|          | 1366x768     | 60                          | 47,71                          |
|          | 1920x1080    | 60                          | 66,60                          |
|          | 1024x600     | 60                          | 37,30                          |

#### 3 VGA analoog - Komponentsignaal

| Režiimid | Resolutsioon | Vertikaalne<br>sagedus [Hz] | Horisontaalne<br>sagedus [KHz] |
|----------|--------------|-----------------------------|--------------------------------|
| 480p     | 720x480      | 59,94                       | 31,47                          |
| 576p     | 720x576      | 50                          | 31,25                          |
| 720p     | 1280x720     | 60                          | 45,00                          |
| 720p     | 1280x720     | 50                          | 37,50                          |
| 1080i    | 1920x1080    | 60 (30)                     | 33,75                          |
| 1080i    | 1920x1080    | 50 (25)                     | 33,75                          |
| 1080p    | 1920x1080    | 60                          | 67,50                          |
| 1080p    | 1920x1080    | 50                          | 56,26                          |

### B. DVI digitaalne (pole saadaval)

### C. HDMI digitaalne

#### 1 HDMI - PC signaal (sama kui DVI)

| Režiimid | Resolutsioon | Vertikaalne<br>sagedus [Hz] | Horisontaalne<br>sagedus [KHz] |
|----------|--------------|-----------------------------|--------------------------------|
| VGA      | 640x480      | 60                          | 31,47                          |
|          | 640x480      | 72                          | 37,86                          |
|          | 640x480      | 75                          | 37,50                          |
|          | 640x480      | 85                          | 43,27                          |
|          | 640x480      | 119,51                      | 61,61                          |
| SVGA     | 800x600      | 56                          | 35,20                          |
|          | 800x600      | 60                          | 37,88                          |
|          | 800x600      | 72                          | 48,08                          |
|          | 800x600      | 75                          | 46,88                          |
|          | 800x600      | 85                          | 53,67                          |

|               | 800x600   | 119,85    | 77,20 |  |
|---------------|-----------|-----------|-------|--|
| XGA           | 1024x768  | 60        | 48,36 |  |
|               | 1024x768  | 70        | 56,48 |  |
|               | 1024x768  | 75        | 60,02 |  |
|               | 1024x768  | 119,804   | 98,80 |  |
|               | 1152x864  | 75        | 67,50 |  |
|               | 1152x864  | 85        | 77,10 |  |
|               | 1280x1024 | 60        | 64,00 |  |
|               | 1280x1024 | 72        | 77,90 |  |
|               | 1280x1024 | 75        | 79,98 |  |
|               | 1280x1024 | 85        | 91,15 |  |
|               | 1280x960  | 75        | 75,00 |  |
| PowerBook G4  | 640x480   | 60        | 31,50 |  |
| PowerBook G4  | 640x480   | 66,6 (67) | 35,00 |  |
| PowerBook G4  | 800x600   | 60        | 37,88 |  |
| PowerBook G4  | 1024x768  | 60        | 48,36 |  |
| PowerBook G4  | 1152x870  | 75        | 68,68 |  |
| PowerBook G4  | 1280x960  | 75        | 75,20 |  |
| i Mac DV (G3) | 1024x768  | 75        | 60,30 |  |

### 2 HDMI - Funktsiooni Extended Wide ajastus (sama kui DVI)

| Požiimid              | Pasalutsiaan | Vertikaalne                                                                                                    | Horisontaalne |
|-----------------------|--------------|----------------------------------------------------------------------------------------------------|---------------|
| Rezinniu              | Resolutsioon | Vertikaalne         Horisontaali           sagedus [Hz]         sagedus [KH]           60         47,78           75         60,29           85         68,63           60         44,80           60         49,60           60         55,90           60         63,30           60         47,71           60         66,60 | sagedus [KHz] |
| WXGA                  | 1280x768     | 60                                                                                                    | 47,78         |
|                       | 1280x768     | 75                                                                                                    | 60,29         |
|                       | 1280x768     | 85                                                                                                    | 68,63         |
|                       | 1280x720     | 60                                                                                                    | 44,80         |
|                       | 1280x800     | 60                                                                                                    | 49,60         |
|                       | 1440x900     | 60                                                                                                    | 55,90         |
|                       | 1680x1050    | 60                                                                                                    | 63,30         |
| 1366x768<br>1920x1080 | 1366x768     | 60                                                                                                    | 47,71         |
|                       | 1920x1080    | 60                                                                                                    | 66,60         |
|                       | 1024x600     | 60                                                                                                    | 37,30         |

#### 3 HDMI - Videosignaal

| Požiimid  | id Resolutsioon Ver<br>sage | Vertikaalne   | Horisontaalne |
|-----------|-----------------------------|---------------|---------------|
| Rezilling |                             | sagedus [Hz]  | sagedus [KHz] |
| 480i      | 720x480(1440x480)           | 59,94 (29,97) | 27,00         |
| 480p      | 720x480                     | 59,94         | 31,47         |
| 576i      | 720x576(1440x576)           | 50 (25)       | 27,00         |
| 576p      | 720x576                     | 50            | 31,25         |
| 720p      | 1280x720                    | 60            | 45,00         |
| 720p      | 1280x720                    | 50            | 37,50         |
| 1080i     | 1920x1080                   | 60 (30)       | 33,75         |
| 1080i     | 1920x1080                   | 50 (25)       | 33,75         |
| 1080p     | 1920x1080                   | 60            | 67,50         |
| 1080p     | 1920x1080                   | 50            | 56,26         |
|           | Horisontaalne sagedus:      | 30k~100kHz    |               |
|           | Vertikaalne<br>sagedus :    | 50~120Hz      |               |

# Eeskirjad ja ohutusteated

### FCC (Föderaalne Sidekomisjon) teade

See seade on testitud ja vastab B-klassi digitaalseadmetele kehtestatud piirangutele lähtuvalt FCC reeglite jaotise 15 nõuetest. Need piirangud on ette nähtud elumajades asuvatele seadmetele piisava kaitse tagamiseks kahjulike häirete eest. See seade genereerib, kasutab ja võib kiirata raadiosageduslikku energiat; kui seadet ei installeerita ega kasutata vastavalt juhistele, võib see õhjustada kahjulikke häireid raadiosides.

Sellegipoolest ei ole mingit garantiid selle kohta, et häire ei ilmne teatud installeerimise käigus. Kui seade põhjustab kahjulikke häireid raadio- või telesides, mida saab kindlaks teha seadet sisse ja välja lülitades, soovitatakse häire likvideerimiseks kasutada ühte või mitut meedet järgmistest:

- Muutke vastuvõtuantenni suunda või asukohta.
- Suurendage kaugust seadme ja vastuvõtja vahel.
- Ühendage seade pistikusse, mis asub erinevas vooluringis kui vastuvõtja.
- Abi saamiseks võtke ühendust müüjaga või kogenud raadio-/ teletehnikuga.

### Märkus: varjestatud kaablid

Kõik ühendused teiste seadmetega peavad olema tehtud varjestatud kaableid kasutades, et säilitada vastavus FCC eeskirjadele.

### Märkus: Perifeerseadmed

Selle varustuse külge võib ühendada üksnes selliseid perifeerseadmeid (sisend-/ väljundseadmed, terminalid, printerid jne), mille vastavus B-klassi piirangutele on sertifitseeritud. Sertifitseerimata perifeerseadmete kasutamisega kaasnevad tõenäoliselt häired raadio- ja telesignaali vastuvõtul.

### Hoiatus

Muutused või modifikatsioonid, mis pole sõnaselgelt tootja poolt heaks kiidetud, võivad muuta kehtetuks Föderaalse Sidekomisjoni otsusega sätestatud volitused toote kasutamiseks.

### Kasutustingimused

See seade vastab FCC reeglite 15. osas sätestatud nõuetele. Seade peab vastama kahele tingimusele: (1) see seade ei tohi põhjustada kahjulikke häireid, ja (2) see seade peab vastu võtma kõik saadud häired, kaasa arvatud häired, mis võivad põhjustada soovimatuid ilminguid seadme töös.

### Märkus: Kanada kasutajatele

See B-klassi digitaalaparaat on vastavuses Kanada standardi ICES-003 nõuetega.

### Remarque à l'intention des utilisateurs canadiens

Cet appareil numérique de la classe B est conforme a la norme NMB-003 du Canada.

# Kanada – madalpingel toimiv litsentsita raadio sideseadmed (RSS-210)

#### a Üldteave

Seade peab vastama kahele järgmisele tingimusele: 1. See seade ei tohi põhjustada häireid, ja 2. See seade peab vastu võtma kõik saadud häired, kaasa arvatud häired, mis võivad põhjustada soovimatute operatsioonide teostamist

b Töötamine 2,4 GHz lainealas Vältimaks raadiohäirete põhjustamist litsentsitud teenustele, on seade mõeldud siseruumides kasutamiseks ning välitingimustesse installeerimine toimub litsentsi alusel.

### EL riikide vastavusdeklaratsioon

Acer kinnitab käesolevaga, et selle sülearvutite seeria tooted vastavad direktiivi 1999/5/EÜ peamistele nõuetele ja teistele asjakohastele sätetele.

Vastab Vene Föderatsiooni regulatiivsetele sertifikaatidele

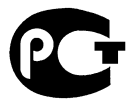

#### **ME61**

Regulatiivne märkus raadioseadme kohta

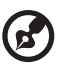

Märkus: Alltoodud regulatiivne teave on mõeldud ainult mudelitele, millel on traadita LAN ja/või Bluetooth.

### Üldist

See toode järgib iga riigi raadiosagedus ja -ohutusstandardeid, kus selle seadme traadita kasutamine on heaks kiidetud. Olenevalt konfiguratsioonist võib see toode sisaldada või mitte sisaldada traadita raadioseadmeid (nagu traadita LAN ja/või Bluetooth moodulid). Alltoodud teave on mõeldud selliste seadmetega toodete jaoks.

### Euroopa Liit (EL)

Vastavus R&TTE direktiivi 1999/5/EÜ nõuetele on tõestatud järgmiste ühtlustatud standarditega:

- Artikkel 3.1(a) Tervis ja ohutus
  - EN60950-1:2001 + A11:2004
  - EN50371:2002
- Artikkel 3.1(b) EMÜ
  - EN301 489-1 V1.6.1
  - EN301 489-3 V1.4.1 (Kohaldatav mitte-bluetooth traadita klaviatuuri hiirekomplektile).
  - EN301 489-17 V1.2.1

#### Artikkel 3.2 Spektraalkasutus

- EN300 440-2 V1.1.2 (Kohaldatav mitte-bluetooth traadita klaviatuuri hiirekomplektile).
- EN300 328 V1.7.1
- EN301 893 V1.4.1 (Kohaldatav 5GHz suure jõudlusega RLAN-ile)

### Asjaomaste riikide nimekiri

EL liikmesmaad seisuga mai 2004 on: Belgia, Taani, Saksamaa, Kreeka, Hispaania, Prantsusmaa, Iirimaa, Itaalia, Luksemburg, Madalmaad Austria, Portugal, Soome, Rootsi, Ühendkuningriik, Eesti, Läti, Leedu, Poola, Ungari, Tšehhi Vabariik, Slovakkia Vabariik, Sloveenia, Küpros ja Malta. Kasutamine on lubatud Euroopa Liidu maades, aga ka Norras, Šveitsis, Islandil ja Liechtensteinis. Seda seadet tuleb kasutada ranges vastavuses selle riigi eeskirjade ja piirangutega, kus seadet kasutatakse. Lisateabe saamiseks võtke ühendust kohaliku bürooga riigis, kus seadet kasutate.

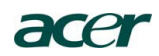

#### Acer America Corporation

333 West San Carlos St., San Jose CA 95110, U. S. A. Tel : 254-298-4000 Fax : 254-298-4147 www.acer.com

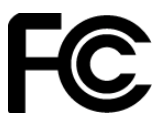

### Federal Communications Commission Declaration of Conformity

This device complies with Part 15 of the FCC Rules. Operation is subject to the following two conditions: (1) this device may not cause harmful interference, and (2) this device must accept any interference received, including interference that may cause undesired operation.

The following local Manufacturer / Importer is responsible for this declaration:

| Product:                      | DLP Projector                                |
|-------------------------------|----------------------------------------------|
| Model Number:                 | DNX0811/DNX0814/DWX0815                      |
| Machine Type:                 | P5271/P5271i/P5271n/P5390W/P5290 series      |
| Name of Responsible Party:    | Acer America Corporation                     |
| Address of Responsible Party: | 333 West San Carlos St.<br>San Jose CA 95110 |
|                               | U. S. A.                                     |
| Contact Person:               | Acer Representative                          |
| Phone No.:                    | 254-298-4000                                 |
| Fax No.:                      | 254-298-4147                                 |

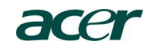

Acer Incorporated 8F, 88, Sec. 1, Hsin Tai Wu Rd., Hsichih Taipei Hsien 221, Taiwan

# **CE** Declaration of Conformity

We,

Acer Incorporated 8F, 88, Sec. 1, Hsin Tai Wu Rd., Hsichih, Taipei Hsien 221, Taiwan Contact Person: Mr. Easy Lai, e-mail:easy\_lai@acer.com.tw And, Acer Europe SA Via Cantonale, Centro Galleria 2 6928 Manno Switzerland

Hereby declare that:

| Product:      | Projector                               |
|---------------|-----------------------------------------|
| Trade Name:   | Acer                                    |
| Model Number: | DNX0811/DNX0814/DWX0815                 |
| Machine Type: | P5271/P5271i/P5271n/P5390W/P5290 series |

Is compliant with the essential requirements and other relevant provisions of the following EC directives, and that all the necessary steps have been taken and are in force to assure that production units of the same product will continue comply with the requirements.

### EMC Directive 2004/108/EC as attested by conformity with the following harmonized standards:

-. EN55022, AS/NZS CISPR22, Class B

-. EN55024

-. EN61000-3-2 Class A

-. EN61000-3-3

Low Voltage Directive 2006/95/EC as attested by conformity with the following harmonized standard:

-. EN60950-1: 2001 + A11: 2004

### RoHS Directive 2002/95/EC on the Restriction of the Use of certain Hazardous Substances in Electrical and Electronic Equipment

-. The maximum concentration values of the restricted substances by weight in homogenous material are:

| Lead                | 0.1% | Polybrominated Biphenyls (PBB's)        | 0.1%  |
|---------------------|------|-----------------------------------------|-------|
| Mercury             | 0.1% | Polybrominated Diphenyl Ethers (PBDE's) | 0.1%  |
| Hexavalent Chromium | 0.1% | Cadmium                                 | 0.01% |

Directive 2005/32/EC of the European Parliament and of the Council with regard to Eco-design Requirements.

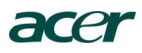

# CE

### The standards listed below are applied to the product if built with WLAN module or wireless keyboard and mouse.

R&TTE Directive 1999/5/EC as attested by conformity with the following harmonized standard:

#### • Article 3.1(a) Health and Safety

-. EN60950-1 -. EN62311

#### • Article 3.1(b) EMC

- -. EN301 489-1 -. EN301 489-17

#### • Article 3.2 Spectrum Usages

- -. EN300 328 -. EN301 893 (Applicable to 5GHz high performance RLAN).

Year to begin affixing CE marking 2009.

Easy Lai Easy Lai Manager Regulation Center, Acer Inc.

<u>Aug. 14, 2009</u> Date -